|                                                                  | Admincamp 2014 |                                     |
|------------------------------------------------------------------|----------------|-------------------------------------|
| » Über mich                                                      |                | NOTES & DOMINO<br>A D M I N C A M P |
| Jahrgang 1964                                                    |                |                                     |
| Senior Consultant IBM Collaboration Software                     |                |                                     |
| Notes / Domino seit 1995 (V3)                                    |                |                                     |
| Seit Ende 2008 bei der Fritz & Macziol Gruppe                    |                |                                     |
| E-Mail <u>fklein@fum.de</u>                                      |                |                                     |
| Ein Freund der Datensparsamkeit : kein Facebook, Twitter, Linked | l-In, Xing     |                                     |
|                                                                  |                |                                     |
|                                                                  |                |                                     |
|                                                                  |                |                                     |
|                                                                  |                |                                     |
|                                                                  |                |                                     |
| 1                                                                |                |                                     |

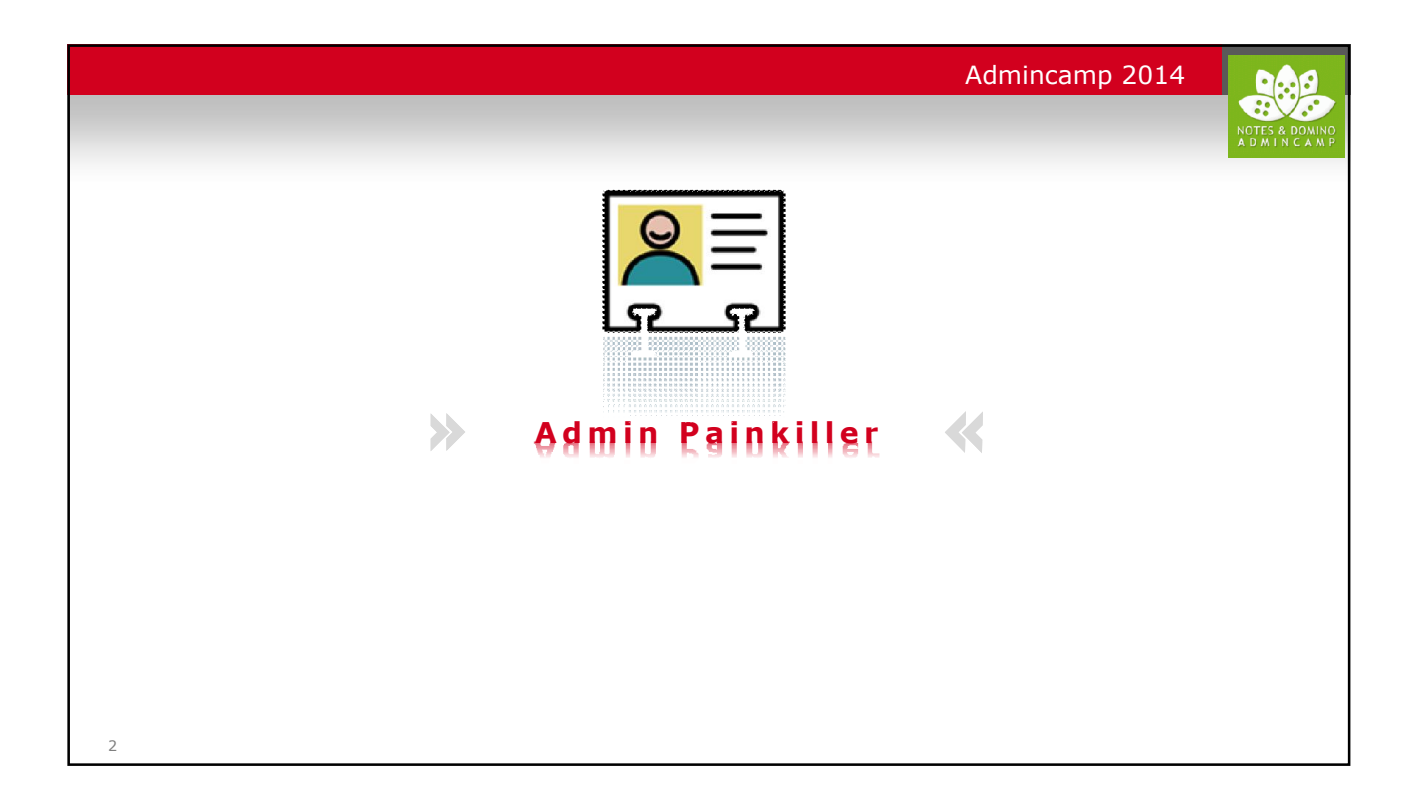

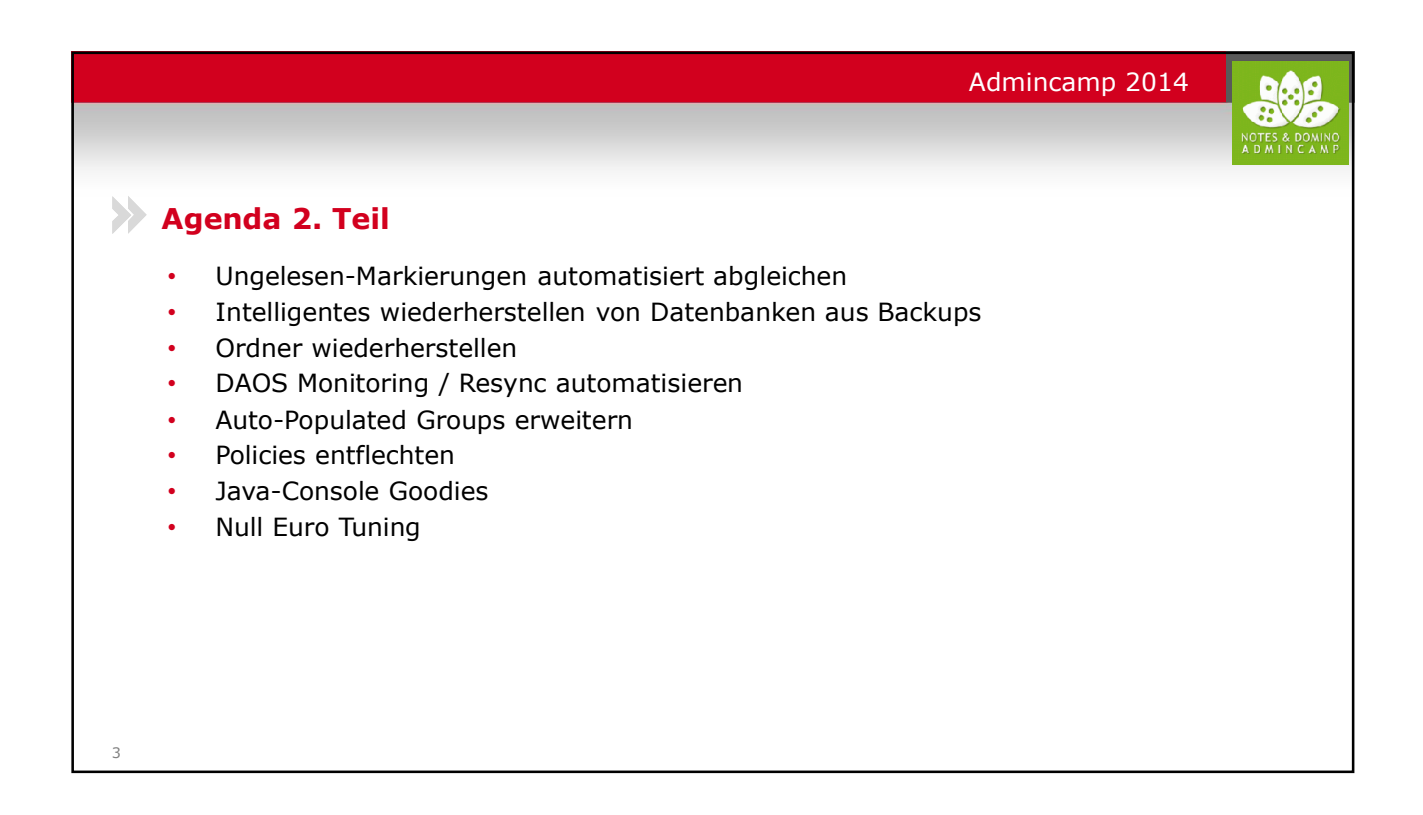

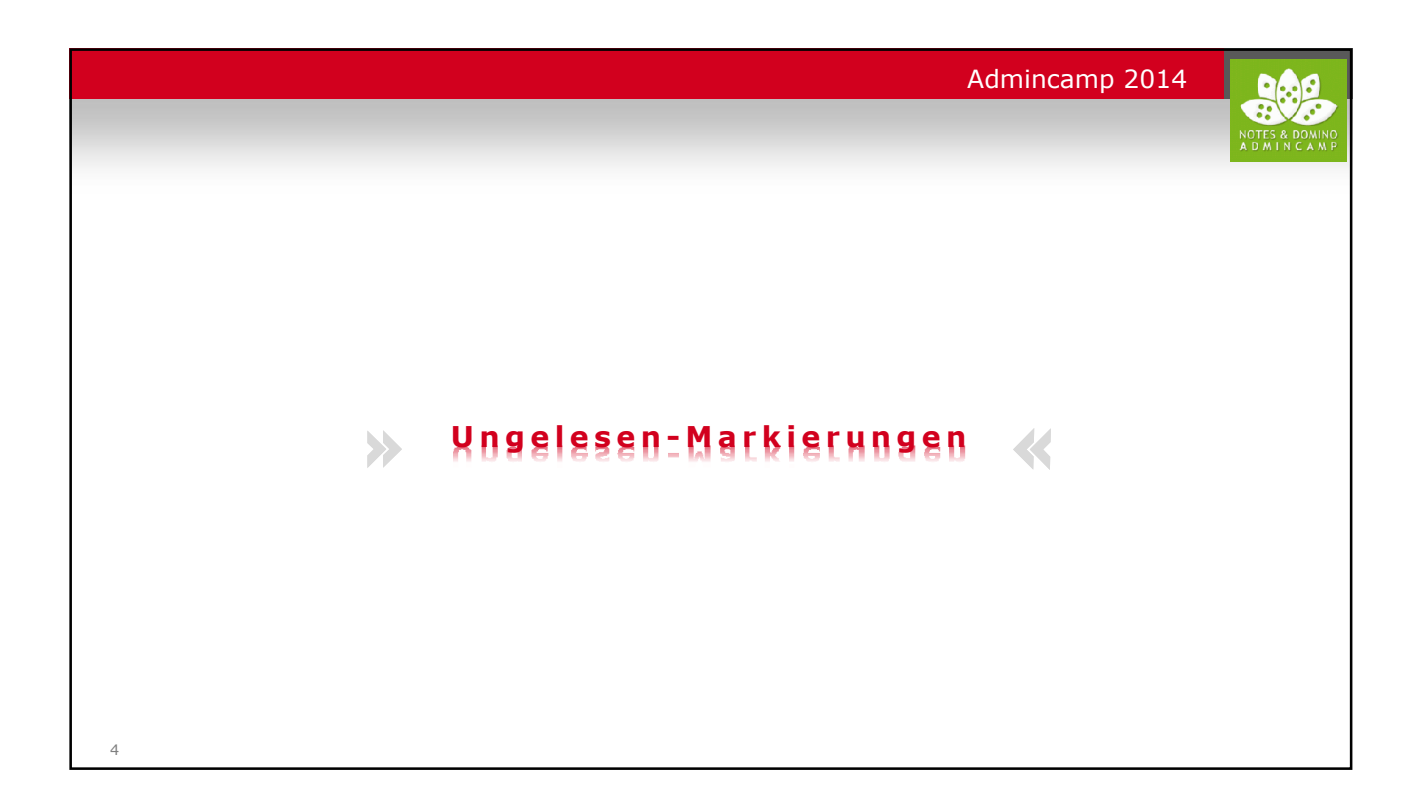

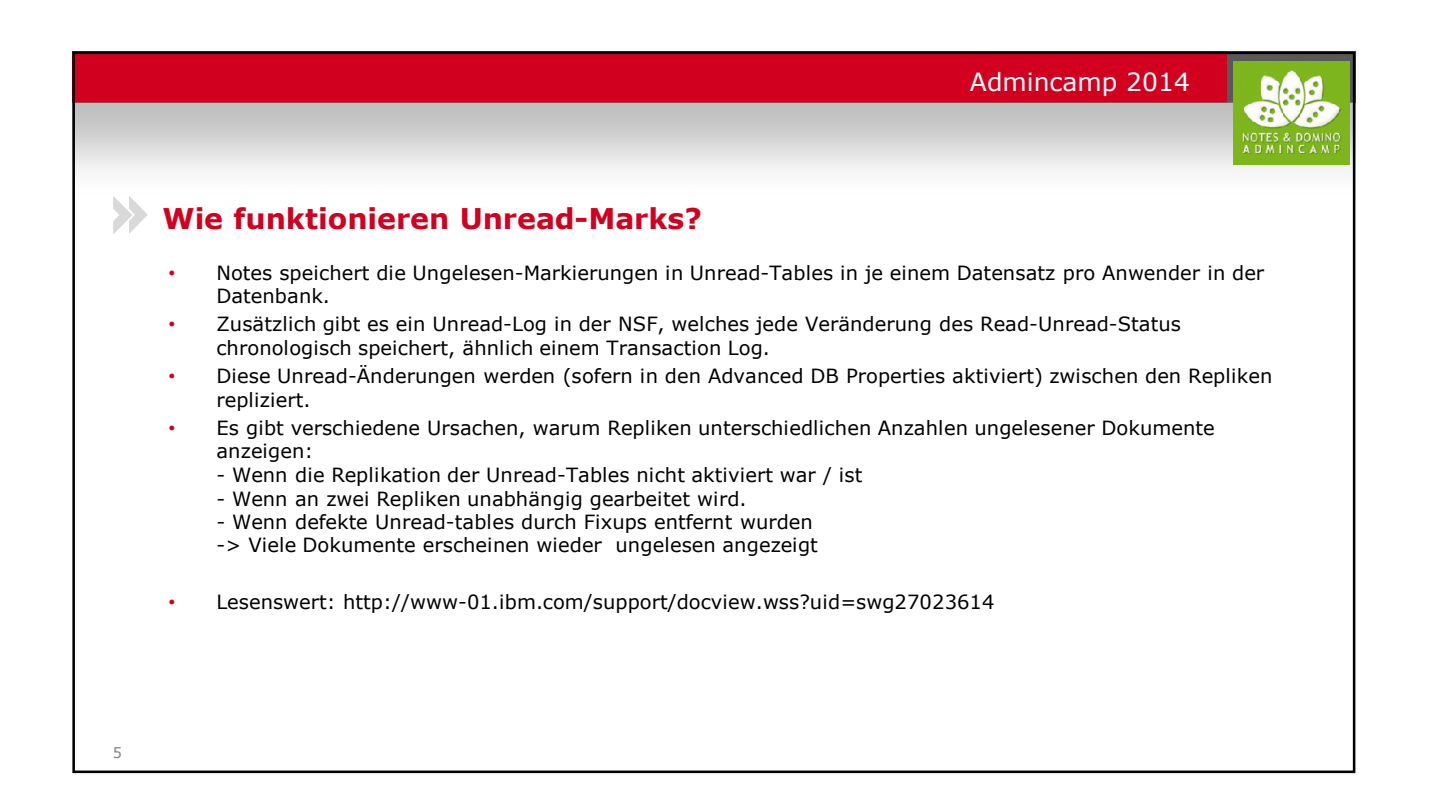

| Admincamp 2014                                                                                                    |  |
|----------------------------------------------------------------------------------------------------|--|
| <ul> <li>Wie kann ich die Ungelesen-Markierungen von Repliken abgleichen?</li> <li>Die folgende Prozedur kennen die meisten Admins:         <ul> <li>Datenbank-Repliken "unstacken"</li> <li>Mit gedrückter Shift-Taste zwei Repliken markieren</li> <li>Im Menu Bearbeiten - Ungelesen Markierungen - Ungelesen Markierungen austauschen" wählen</li> </ul> </li> <li>Was passiert dabei?         <ul> <li>Anders als bei der normalen Replikation werden hierbei die beiden Unread-Logs (nicht die Tables!) untereinander abgeglichen, also chronologisch gemischt (Log-Merge). Daher ist es auch egal, welche Replik zuerst angewählt wird oder in welcher Reihenfolge Repliken abgeglichen werden, wenn es mehr als 2 gibt.</li> </ul> </li> <li>Problem:         <ul> <li>Er tauscht nur die Logs des aktiven Users aus, daher muss man es am Client des Users machen</li> <li>Es ist mühselig.</li> </ul> </li> </ul> |  |
| 6                                                                                                    |  |

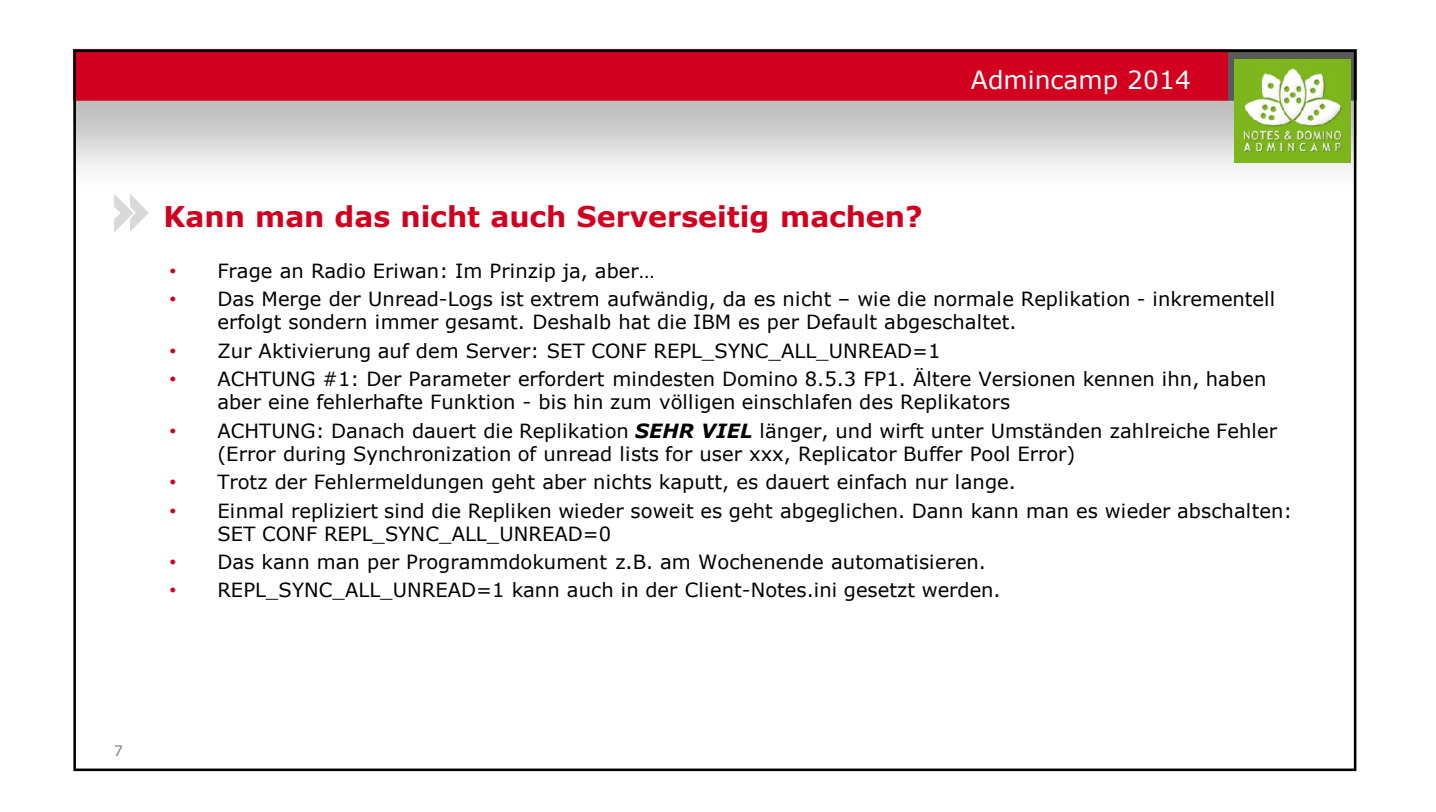

|                                                                                                    | Admincamp 2014                                                                                                    |
|----------------------------------------------------------------------------------------------------|----------------------------------------------------------------------------------------------------|
| <ul> <li>Noch ein Tipp</li> <li>Beim Erstellen von Repliken per Admin-<br/>Client wird man gefragt, ob Die Unread-<br/>Marks synchronisiert werden sollen oder<br/>nicht, was man aber gerne vergisst zu<br/>aktivieren.</li> <li>Der Notes.ini-Eintrag<br/>ADMINP_EXCHANGE_ALL_UNREAD_MARKS=1</li> </ul> | Replik exteller       Image: Control of the state of the state of the |
| erzwingt das, unabhängig von der<br>Benutzerauswahl in der Dialogbox.                                                                                                    | Zeldstepfad  maNanotes nel  Zugfräkkontnikte kopieren  Vokadenvar far Sucharkierungen bein Replizieren austauschen  Vokadenvar das bannanstelles DEFAULT                                                                                                    |

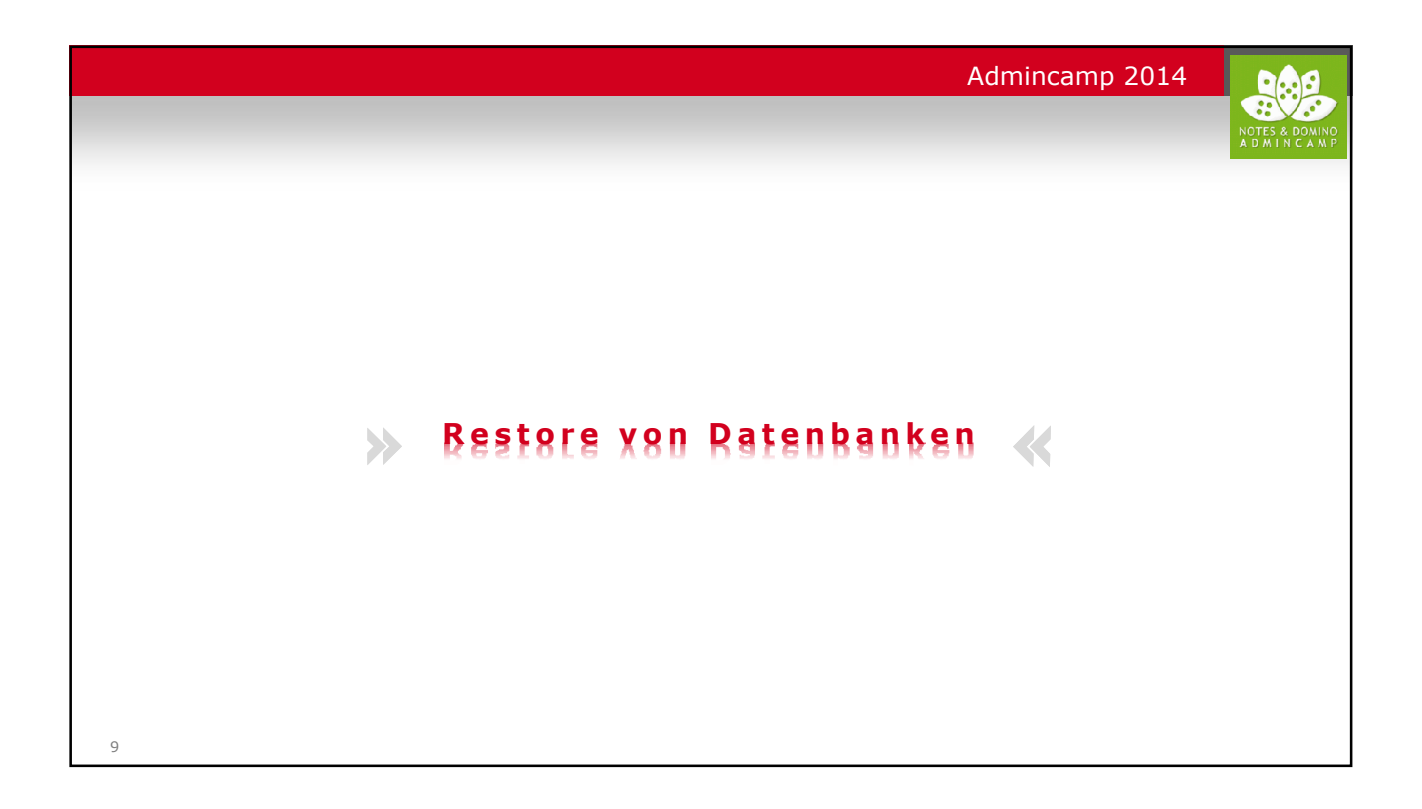

|          | Admincamp 2014                                                                                                    |
|----------|----------------------------------------------------------------------------------------------------|
|          | NOTES & DOMIN<br>A D M I N C A M                                                                                                    |
| N        | /arum so umständlich?                                                                                                    |
| Je<br>in | eder Admin kennt es: Ein Anwender ruft an. Er hat findet eine Mail nicht mehr. Was nun kommt, ist<br>nmer das gleiche:                                                                                                    |
| •        | Man schaut in den Papierkorb, dann unter Alle Dokumente, vielleicht wurde die Mail ja nur verschoben.                                                                                                    |
| •        | Wenn man dann noch nicht fündig wurde, muss ein Restore der Datenbank her.                                                                                                    |
| •        | Wenn man Glück hat, erinnert sich der Anwender noch daran, wo man die vermisste(n) Mail(s) im<br>Restore wiederfindet. Dann geht ein mühseliges Copy & Paste los, um die verlorenen Mails wieder<br>in das aktive Postfach zu bringen.                                                                            |
| •        | Das ist sehr umständlich, insbesondere wenn viele Mails fehlen oder sich der User nicht mehr<br>genau an die Details erinnern kann, was er eigentlich vermisst. Besprechungen und Todos lassen<br>sich gar nicht per Copy&Paste übertragen (nur per Agents), da es sich hierbei um<br>Antworthierarchien handelt. |
| •        | Was man bräuchte, ware eine Funktion, mit der man alle in der letzten Zeit gelöschten Mails aus<br>einem Restore wiederherstellen könnte, egal was es war, und ohne genaue Kenntnisse der Details.                                                                                                    |
| D        | iese Funktion gibt es!                                                                                                    |
|          |                                                                                                    |

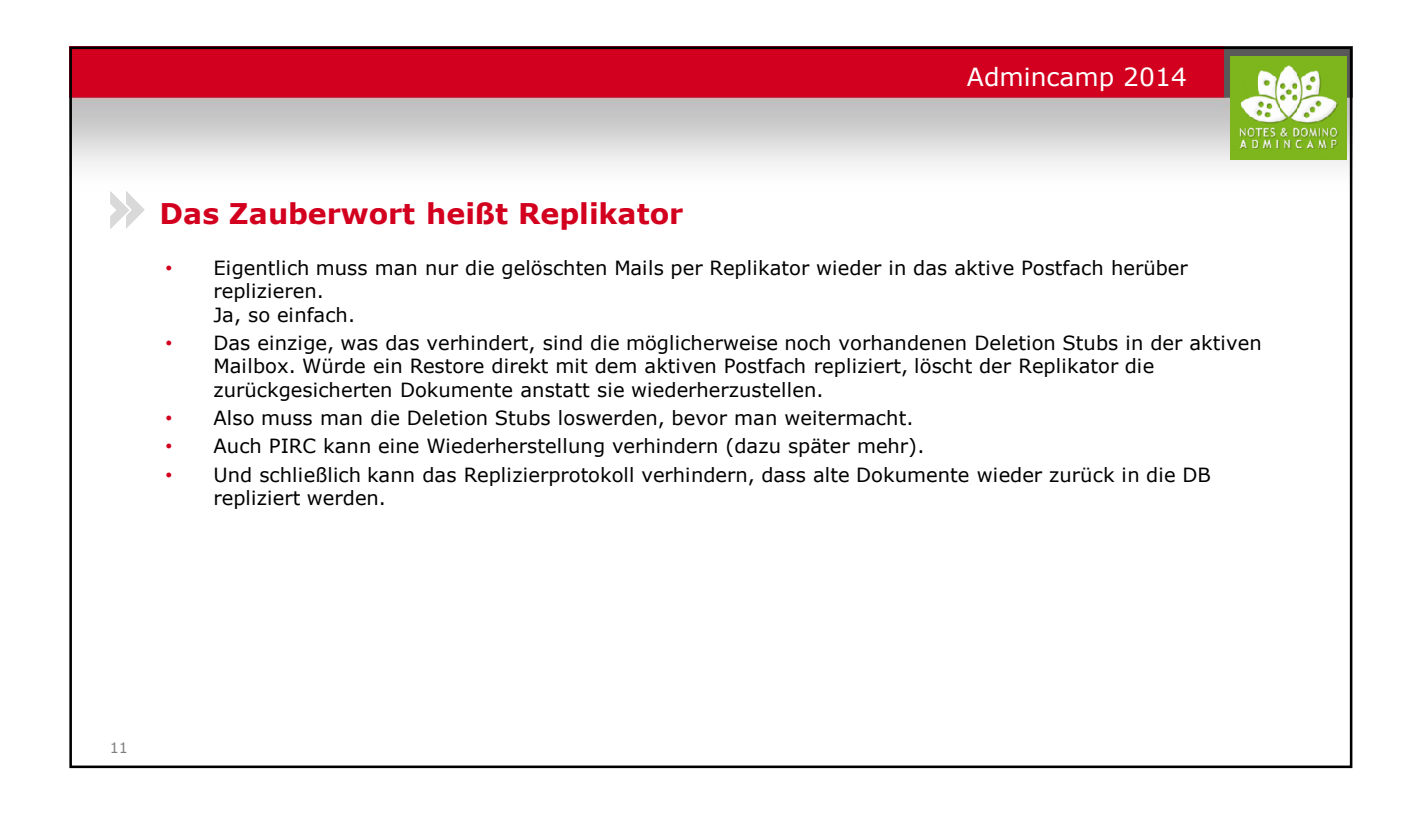

|   | Admincamp 2014                                                                                                    |
|---|----------------------------------------------------------------------------------------------------|
|   |                                                                                                    |
| E | in kleiner Ausflug in die Welt der Deletion Stubs                                                                                                    |
| • | Was passiert, wenn Notes/Domino ein Dokument löscht?                                                                                                    |
| • | Wenn es eine normale Löschung ist, dann wird anstelle des Dokuments ein Deletion Stub geschrieben, welche dafür sorgt, dass die Löschung vom Replikator auf alle anderen Datenbanken übertragen wird                                                                                                    |
| • | Nicht alle Löschungen erzeugen Deletion Stubs: Space Saver z.B. erzeugen keine Deletion Stubs sondern löschen das Dokument ersatzlos. Space Saver müssen daher auf allen Repliken individuell eingerichtet werder (Beispiel: Admin4.nsf).                                                                     |
| • | Auch der Fixup-Task erzeugt keine Deletion Stubs, wenn er defekte Dokumente aus einer DB löscht. Diese<br>können dann aus "gesunden" Repliken wieder hereinrepliziert werden, nachdem man das Replizierprotokoll<br>gelöscht hat.                                                                             |
| • | Deletion Stubs werden regelmäßig aus der Datenbank bereinigt. Ausschlaggebend dafür ist die Space Saver Einstellung: sind dort 90 Tage eingestellt, löscht der Update-Task alle 90/3=30 Tage die Deletion Stubs.                                                                                              |
| • | Wurden Datenbanken länger als in der SpaceSaver-Frist angegeben nicht mehr repliziert, kann es also<br>passieren, dass bereits gelöschte Dokumente wieder auftauchen (Zombies).                                                                                                    |
| • | Zombies können per PIRC verhindert werden: Pirc stellt sicher, dass keine Dokumente per Replikation hinzugefügt werden dürfen, deren Erstelldatum noch VOR der letzten Deletion-Stub Bereinigung lag, also z.B. mehr als 90 Tage alt sind. In dem Fall ist davon auszugehen, dass es sich um Zombies handelt. |
|   |                                                                                                    |
|   |                                                                                                    |

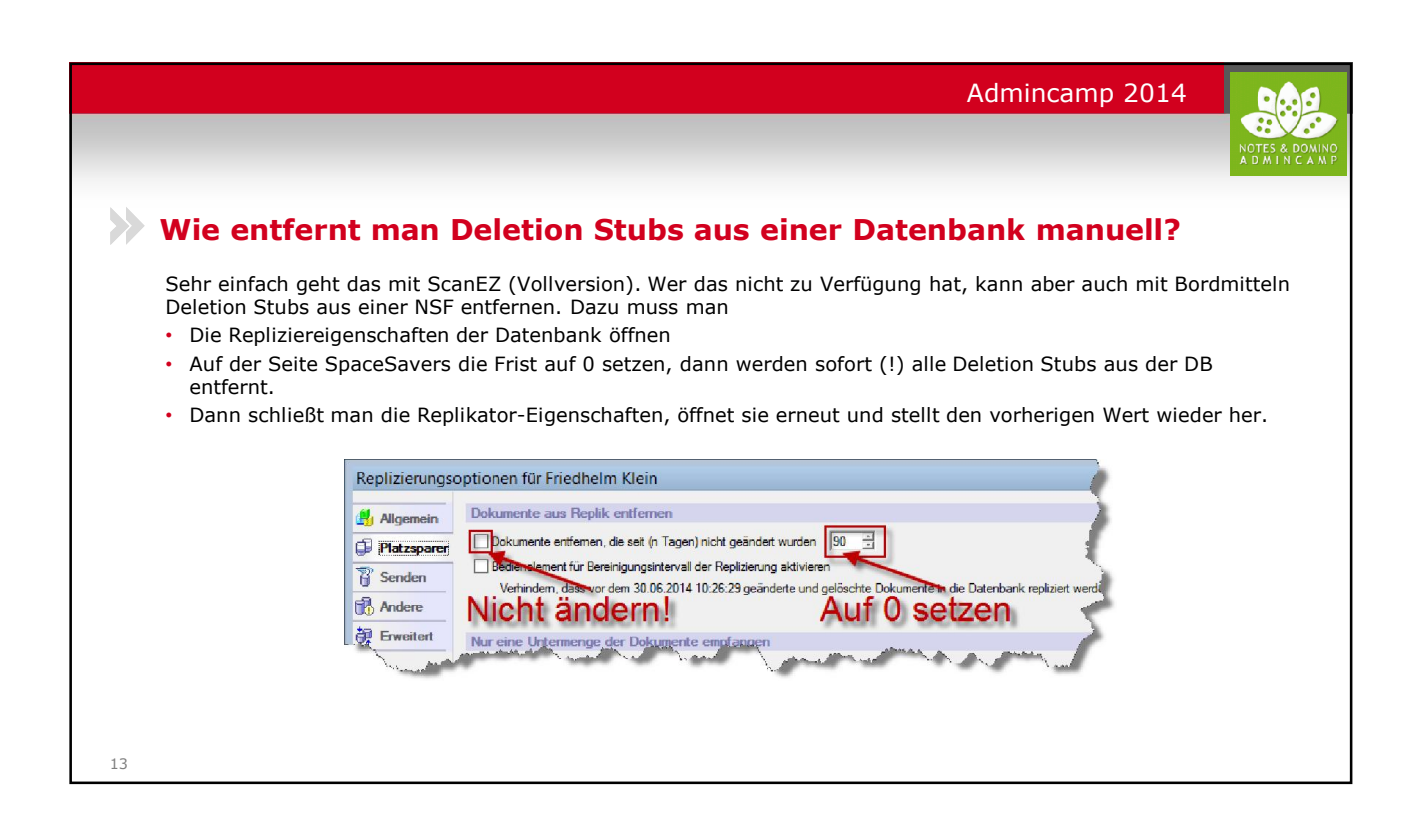

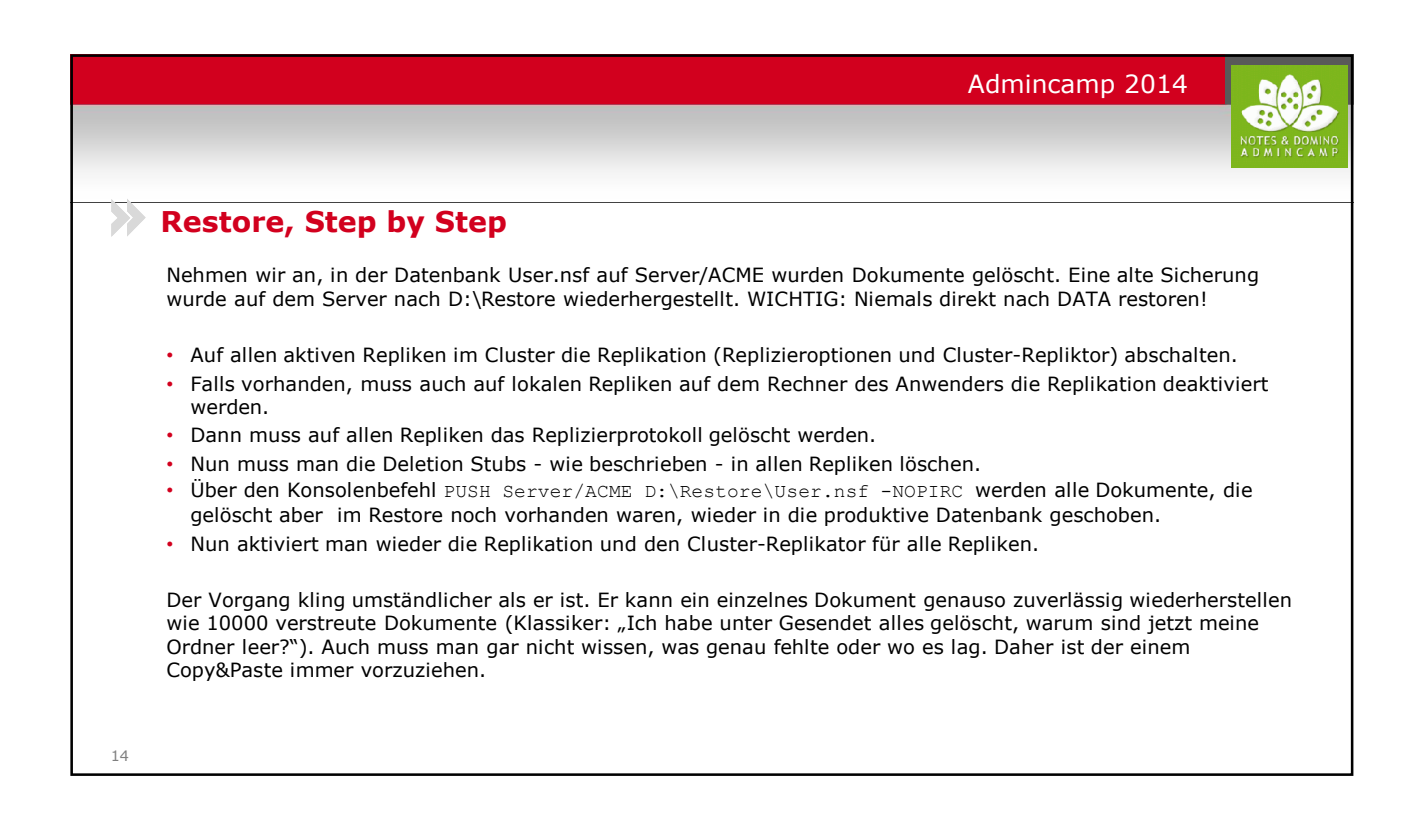

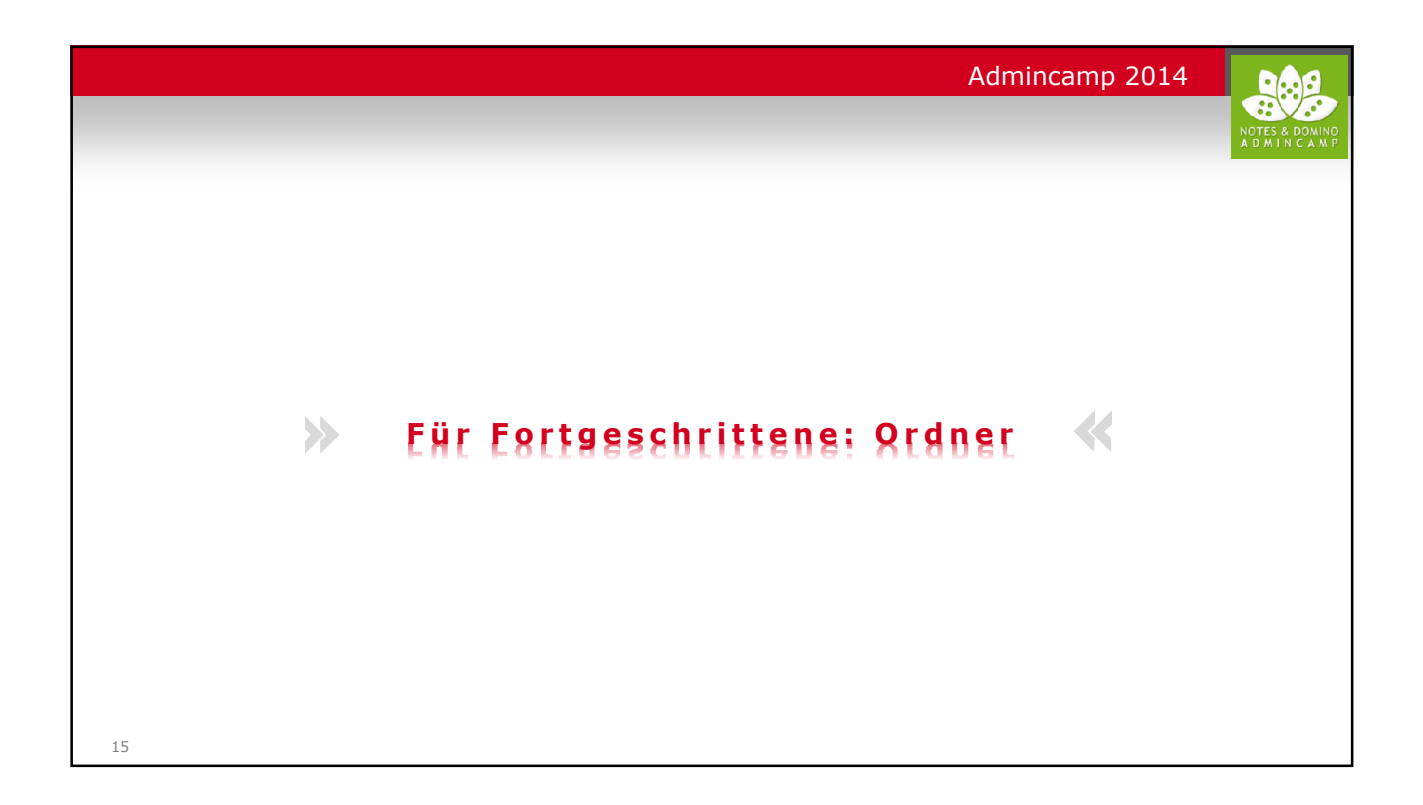

| Admincamp 2014                                                                                                    |
|----------------------------------------------------------------------------------------------------|
| NOTES & BOMIN<br>A D M I N C A N                                                                                                    |
| >> Warum Ordner so viel Stress machen                                                                                                    |
| 90 % aller Restores in Benutzer-Mailboxen müssen gemacht werden, weil die Ordnerstruktur betroffen ist. Das hatte typischerweise eine der folgende Ursachen:                                                                                                    |
| <ul> <li>Der User hat den Ordner gelöscht (natürlich ohne den Inhalt zu löschen, der damit immer noch unter Alle<br/>Dokumente zu sehen ist)</li> </ul>                                                                                                    |
| <ul> <li>Der User hat versucht, einen Ordner oder ganzen Ordner-Zweig zu verschieben, wobei einer der betroffenen<br/>Ordner einen ungültigen Ordnernamen hatte (typischerweise ein Leerzeichen am Ende des Ordnernamens).<br/>Leading und Trailing Blanks wurden in älteren Notes-Versionen nicht getrimmt, mit aktuellen Versionen kann<br/>ein User solche Ordner nicht mehr erstellen.</li> </ul> |
| <ul> <li>Der User hat einen Ordnerzweig unter einen anderen Ordner geschoben oder umbenannt, wodurch ein zu<br/>langer Ordner-Pfad entstand.</li> </ul>                                                                                                    |
| <ul> <li>Ordner verdoppelten sich teilweise, wenn man versucht, Ordner zu tief zu verschachteln versucht</li> <li>Unterordner ohne Anker-Ordner</li> </ul>                                                                                                    |
| Notes hat lange Zeit Ordneroperationen nur unvollständig geprüft, was oft zu Problemen führte. In Notes 9.0.1<br>sind aber (fast) alle diese Probleme korrigiert.                                                                                                    |
| Einzige verbliebene mir bekannte Bugs: Ordner mit Unterstrichen: "AB" und "A_B" werden als ein Ordner angezeigt. Verschiebeoperationen darauf zerstören die Ordnerstruktur. Ab und zu gibt es noch Ordner-<br>Verdoppelungen.                                                                                                    |
| 16                                                                                                    |

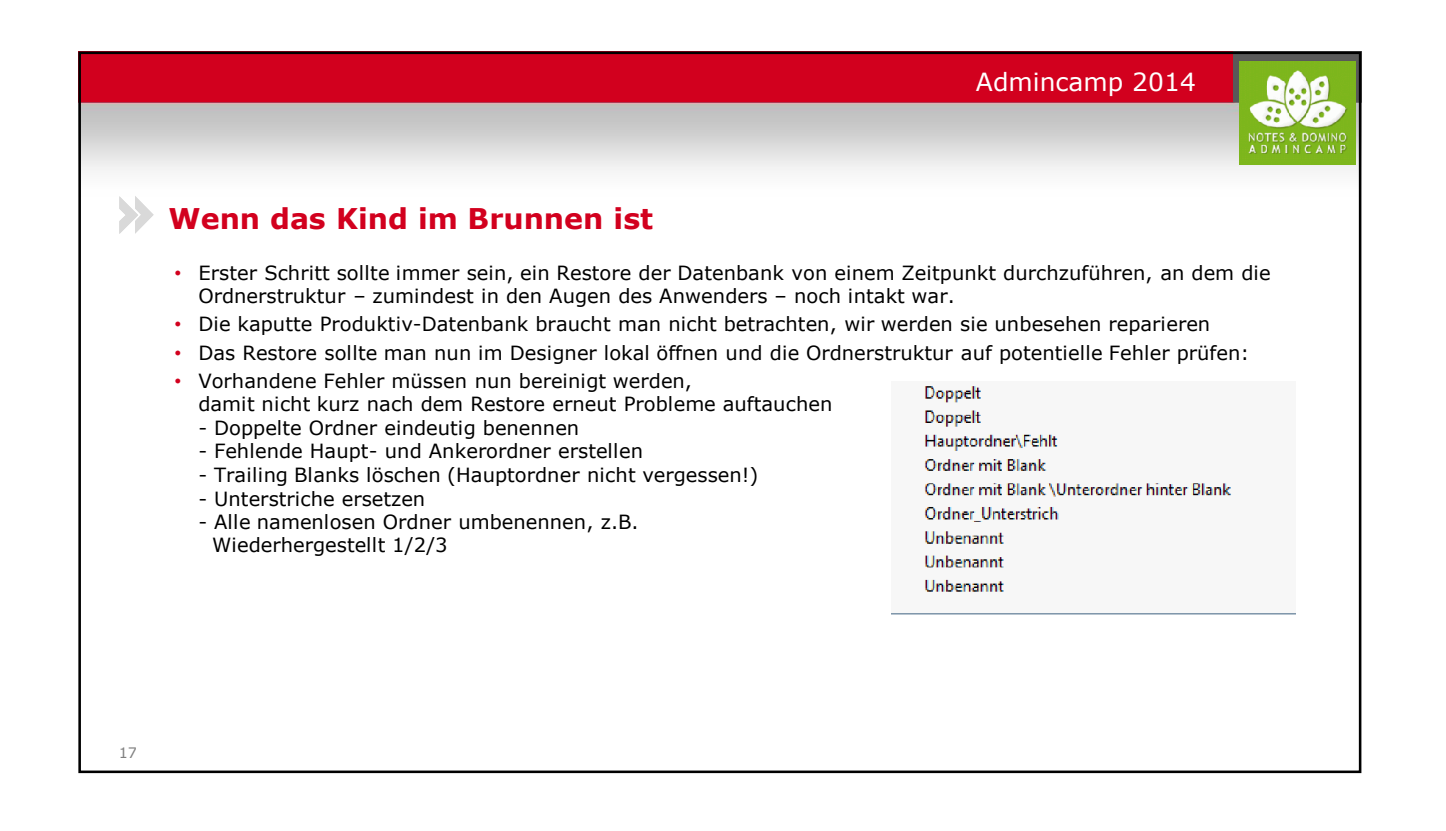

|               | Admincamp 2014                                                                                                    |
|---------------|----------------------------------------------------------------------------------------------------|
|               | rdner-Magie                                                                                                    |
| Jet<br>•<br>• | tzt kommt die Zauberei, wie man die reparierte Ordnerstruktur wieder in die produktive Datenbank bekommt:<br>Wie schon bei der Dokumenten-Wiederherstellung werden wir den Replikator benutzen, um das Restore in die<br>Produktive DB zu bekommen.<br>Wurden nur Ordner zerstört oder gelöscht, aber keine Dokumente gelöscht (Normalfall), dann kann man sich<br>das Abschalten der Replikation und das Löschen der Deletion Stubs in den produktiven Datenbanken sparen.<br>Wenn man sicher gehen will, schadet es aber auch nicht.<br>Der Trick ist es nun, dem Replikator vorzugaukeln, dass die Ordnerstruktur im Restore neuer ist als die in der<br>produktiven Datenbank.<br>Das geht am einfachsten, in dem man die Ordnergestaltung aller Ordner des Restores aktualisert, entweder<br>über den Agent (Aktionen – Ordner – Ordnergestaltung aktualisieren) oder den Convert-Befehl. Der Agent<br>kann max. 64KB Ordnerlisten verarbeiten, daher ist Convert vorzuziehen:<br>LOAD_CONVERT –u D:\Restore\User.nsf |
| •             | Das ganze wiederholt man noch ein zweites mal, um die Instanznummer der geänderten Ordner größer zu<br>machen als die in der produktiven Datenbank:<br>- Ordner im Restore ist Rev. 1,<br>- Ordner in der Produktiven DB wurde geändert – Rev. 2<br>- Durch zweimaligen Convert ist der Restore nun Rev 3 und wird sicher den produktiven Ordner ersetzen.<br>Nun muss man nur noch PUSH-Replizieren: PUSH "Server/ACME" D:\Restore\User.nsf -NOPIRC                                                                                                    |

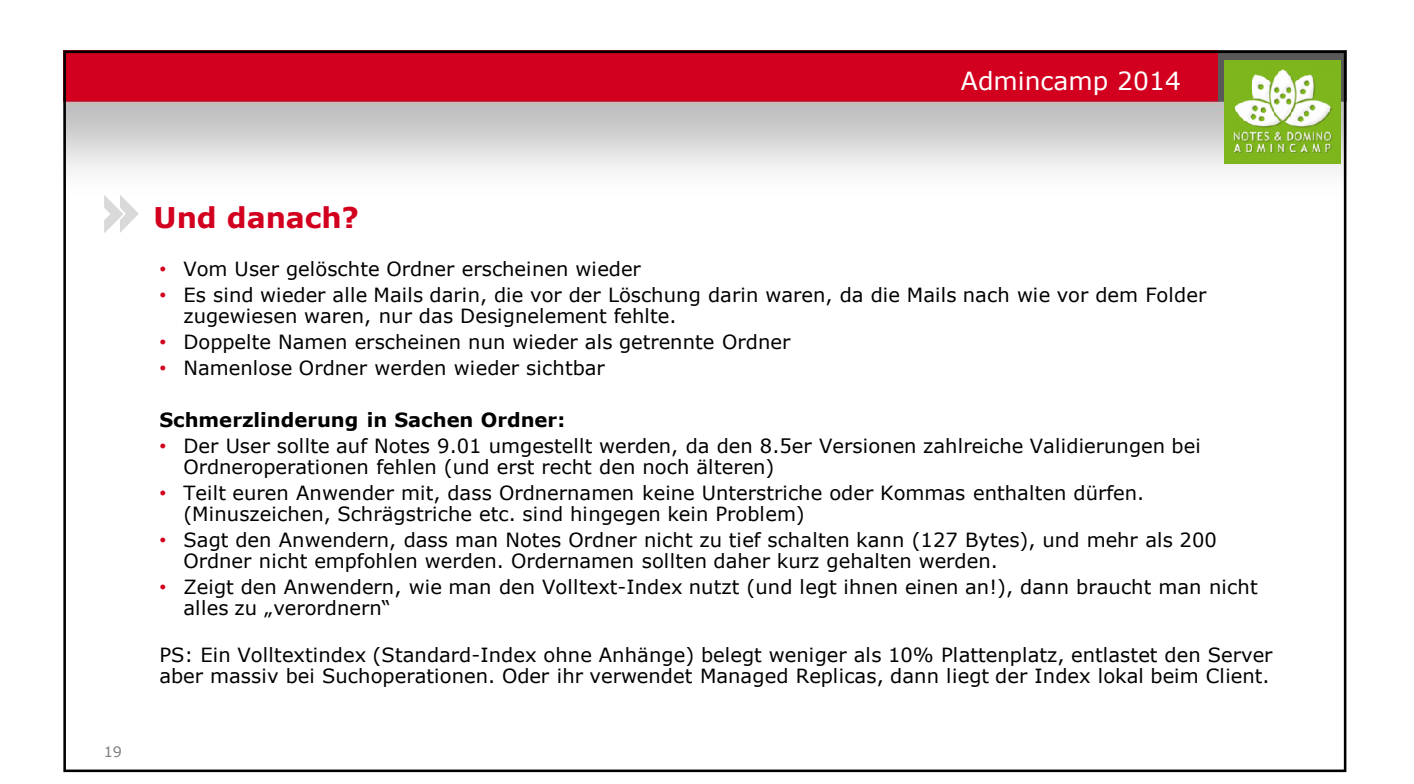

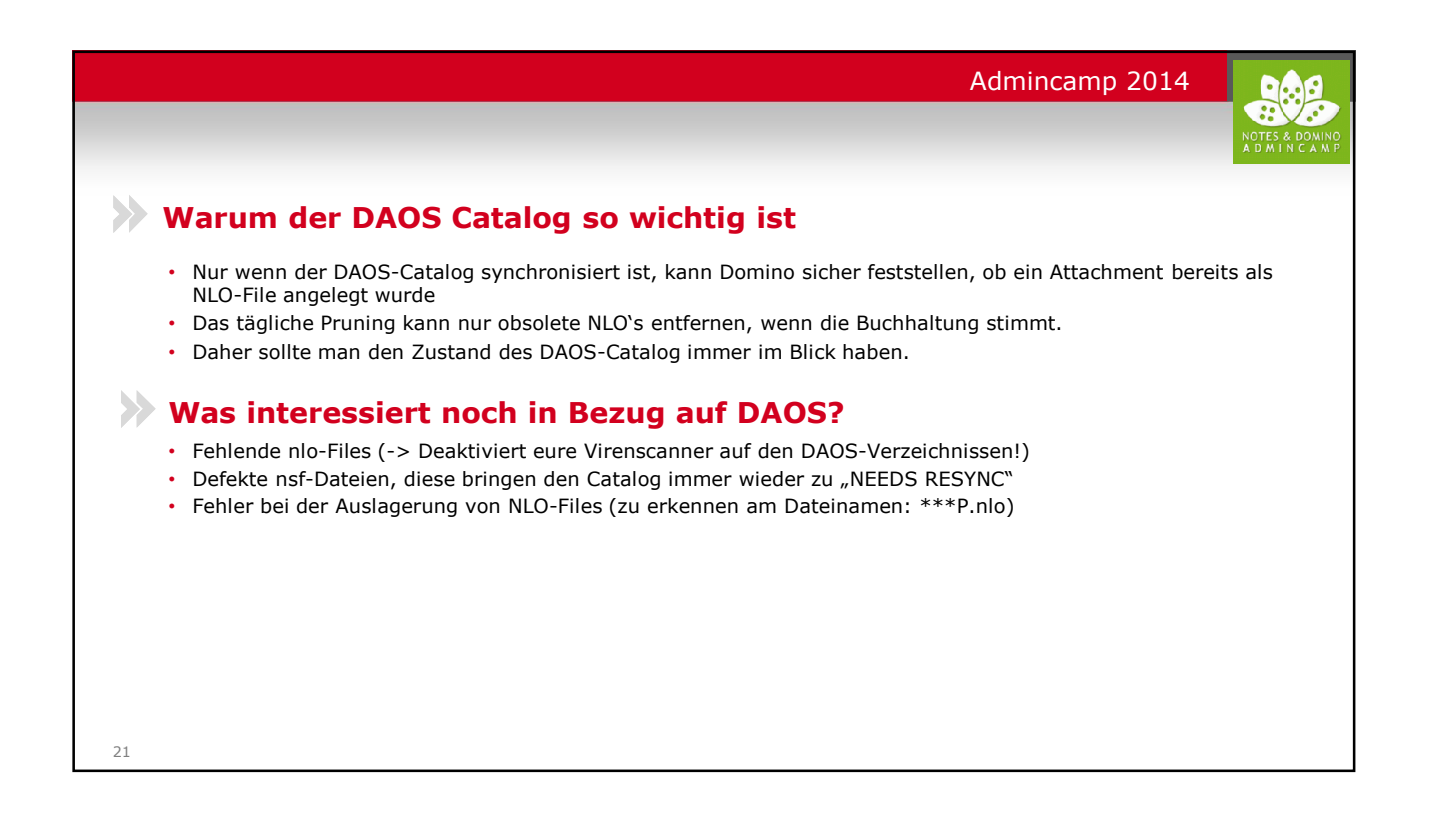

| Schnelle Hilfe ganz einfach<br>Man kann sich im Domino Admin den DAOS-Catalogstatus im Servermonitoring permanent einblenden lass<br>VM Domäne-Hub07/Server/ACME-BM Domino Administrator<br>Detei Beschelten Administration<br>Detei Beschelten Administration<br>Perme Statistic demachen<br>Perme Statistic demachen<br>Neue Task oberwachung<br>Perme Statistic demachen<br>Neue Task oberwachung<br>Perme Statistic demachen<br>Verber Statistic demachen<br>Verber Statistic                                                                                                    |         |
|----------------------------------------------------------------------------------------------------|---------|
| Schnelle Hilfe ganz einfach<br>Man kann sich im Domino Admin den DAOS-Catalogstatus im Servermonitoring permanent einblenden lass<br>V M Domine - Hubbl/Server/ACME - IBM Domino Administrator<br>V Meier Task blevwachung Finster Hilf<br>V Meier Task blevwachen.<br>V Meier Sever Uberwachen.<br>V Meier Sever Uberwachen.<br>V Meier Sev | NOTES 8 |
| Man kann sich im Domino Admin den DAOS-Catalogstatus im Servermonitoring permanent einblenden lass                                                                                                    |         |
| Detei Bearbeiten Administration Überwachung Fenster Hilfe       Eigenschaften: Profil       Bigenschaften: Profil       Neue Task überwachen       PUM Dunüne - Habül/Sarver       Personen und Groppen [Deteine]       Neuer Sarktilk überwachen       Statust Analyse       Batwachung       Task entfernen       Wahlen Seide Statistik de zu desem                                                                                                    | sen:    |
| Eigerschafter: Profil     Neue Task überwachen      Personen und Grocen     Neuer Statistik überwachen      Statust Analyze     Derwachung     Task entfernen     Wahlen Sie de Statistik de zu diesem                                                                                                    |         |
| Personen und Gruppen Deteien Neuen Server überwachen Statutiken zu diesem Profil kinzufügen ? X Statut Analyse Überwachung Task entfernen Wählen Sie die Statutik de zu diesem                                                                                                    |         |
| Status Analyse Derwachung Task entfernen Wählen Sie die Status die zu desem                                                                                                    |         |
| Image: Statistic ent/erren.     Statistic ent/erren.     row mutugetage werden sol     ungsprofile:       Image: Statistic Name     OK     r     Stoppen                                                                                                    |         |
| Image: Ser 142431 - 142431 4     Task-Erreignishandler erstellen     Changeman     Abbrechen     Bapeed Time Catalog       Image: Ser 142431 - 142431 4     Task-Erreignishandler erstellen     Satistikkereignisgenerator erstellen     Collector     Bayes 20:44:18     Synchronized       Image: Ser 142431 - 142431 4     Server-Ereignishandler erstellen     Server-Ereignishandler erstellen     Datas     Datas                                                                                                    |         |
| Staticbkdifferna anzeigen<br>Zum Register 'Status' wechseln<br>Zum Register 'Nachrichten' wechse                                                                                                    |         |
| Zum Register Zustandsberichte' we Status                                                                                                    |         |
| Zu DDM wechseln     Zu DDM wechseln     Profile     Synchronized/Needs Resync/Synchronizing/Unavailable     Direbite/bitag     V/@Vlanung                                                                                                    |         |
|                                                                                                    |         |
|                                                                                                    |         |

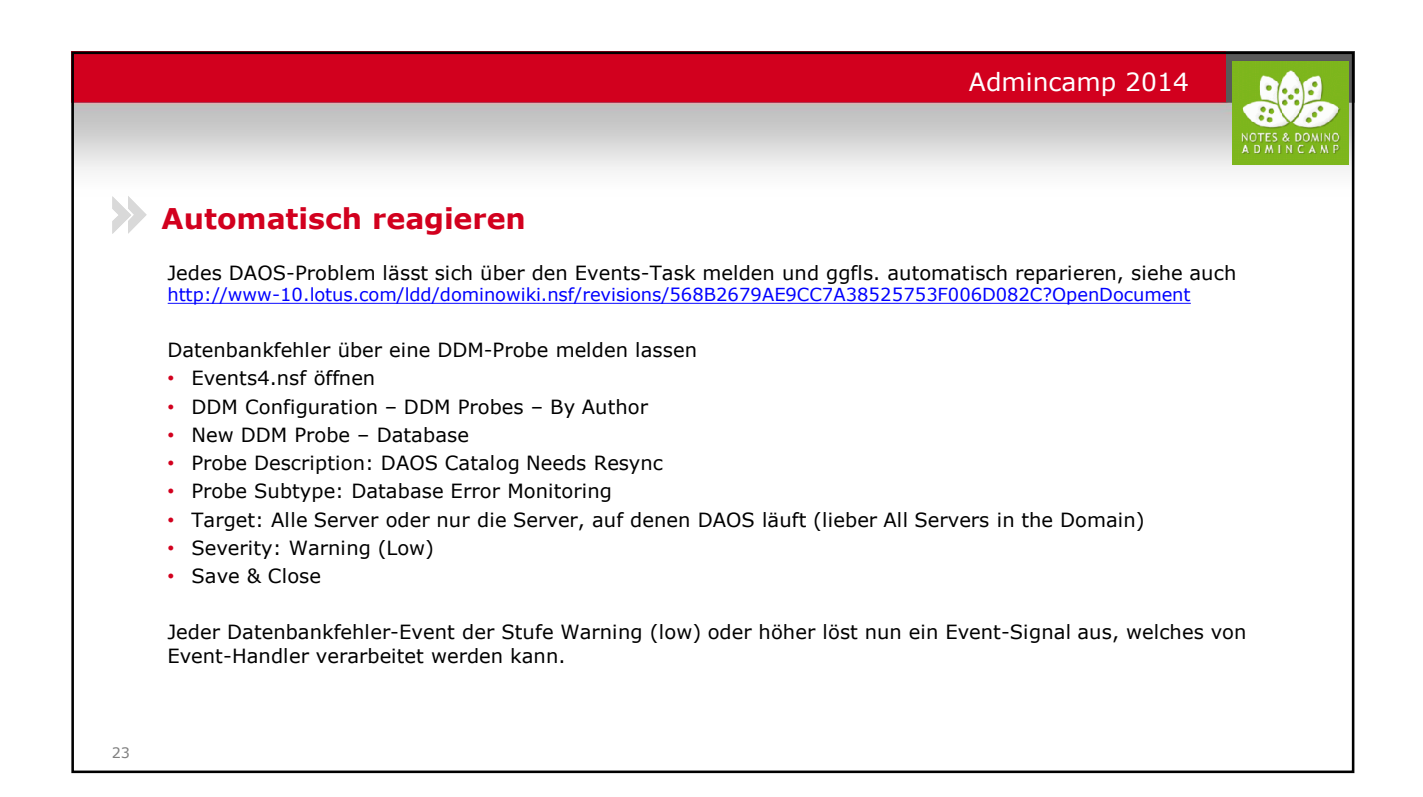

|    | Admincamp 2014                                                                                                    |
|----|----------------------------------------------------------------------------------------------------|
|    |                                                                                                    |
|    |                                                                                                    |
|    | Wie reagieren?                                                                                                    |
|    | Nun muss für jeden DAOS-Event ein Event-Handler definiert werden, der die richtige Aktion auslöst                                                                                                    |
|    | <ul> <li>Events4.nsf öffnen</li> <li>Event Handlers - By Author</li> <li>New Event Handler</li> <li>1. Tab: Server(s) to Monitor: Notify of the event on any server in the domain</li> <li>1. Tab: Notification Trigger: A buit-in or add-in task event</li> <li>2. Tab: Select Event - den passenden Event heraussuchen - siehe Tabelle auf der nächsten Folie</li> <li>3. Tab: Aktion festlegen</li> <li>Save &amp; Close</li> </ul> |
| 24 | Es gibt eine Reihe von DAOS-Events. Einige erfordern, dass der Admin manuell tätig wird. Andere erfordern, das<br>der DAOS-Catalog resynchronisiert wird. Dazu kann man automatisiert ein Server Konsolenkommando absetzen<br>lassen.                                                                                                    |

|            |                                                                                                    | NOT<br>A D                             |
|------------|----------------------------------------------------------------------------------------------------|----------------------------------------|
|            |                                                                                                    | A D                                    |
|            |                                                                                                    |                                        |
|            |                                                                                                    |                                        |
|            | anto .                                                                                                    |                                        |
| Die Eve    | ints                                                                                                    |                                        |
|            |                                                                                                    |                                        |
| Folgende L | DAOS Events existieren in Domino 9.0.1                                                                      |                                        |
| Code N     | lessage Text                                                                                                | Empfohlene Aktion                      |
| 0X1BF0 T   | he DAOS catalog (daoscat.nsf) does not exist.                                                               | Admin benachrichtigen                  |
| 0X1BF1 T   | he DAOS catalog cannot be created. DAOS cannot operate normally.                                            | Admin benachrichtigen                  |
| 0X1BF2 T   | he DAOS catalog cannot be updated.                                                                          | Admin benachrichtigen                  |
| 0X1BF3 T   | he database <name> attempted to access a missing file: <name></name></name>                                 | Admin benachrichtigen                  |
| 0X1BF4 T   | he database <name> was unable to open or read the file <name></name></name>                                 | Admin benachrichtigen                  |
| 0X1BF5 T   | he database <name> was unable to write to file <name></name></name>                                         | Admin benachrichtigen                  |
| 0X1BF6 T   | he database <name> could not be read by DAOS.</name>                                                        | Admin benachrichtigen                  |
| 0X1BF7 T   | he database <name> appears to have changed at an OS level.</name>                                           | Admin benachrichtigen / Resync auslöse |
| 0X1BF8 D   | AOS was unable to rebuild the list of external files while trying to resynchronize.                         | Admin benachrichtigen                  |
| 0X1BF9 D   | AOS was unable to scan the database <name> to gather its DAOS tickets while trying to resynchronize.</name> | Admin benachrichtigen                  |
| 0X1BFA T   | he database <name> has caused DAOS to postpone deletions until it can resynchronize.</name>                 | Admin benachrichtigen / Resync auslöse |
| 0X1BFB D   | AOS encountered an initialization failure                                                                   | Admin benachrichtigen                  |
| 0X1BFC T   | he DAOS catalog cannot be opened. DAOS cannot operate normally.                                             | Admin benachrichtigen                  |
| 0X1BFD T   | he DAOS catalog cannot be resynchronized. DAOS deletions will be postponed.                                 | Admin benachrichtigen                  |
| 0X1BFE In  | valid ticket encountered in database <name></name>                                                          | Admin benachrichtigen                  |
| 0V1REE D   | AOR Error                                                                                                   | Admin benachrichtigen                  |

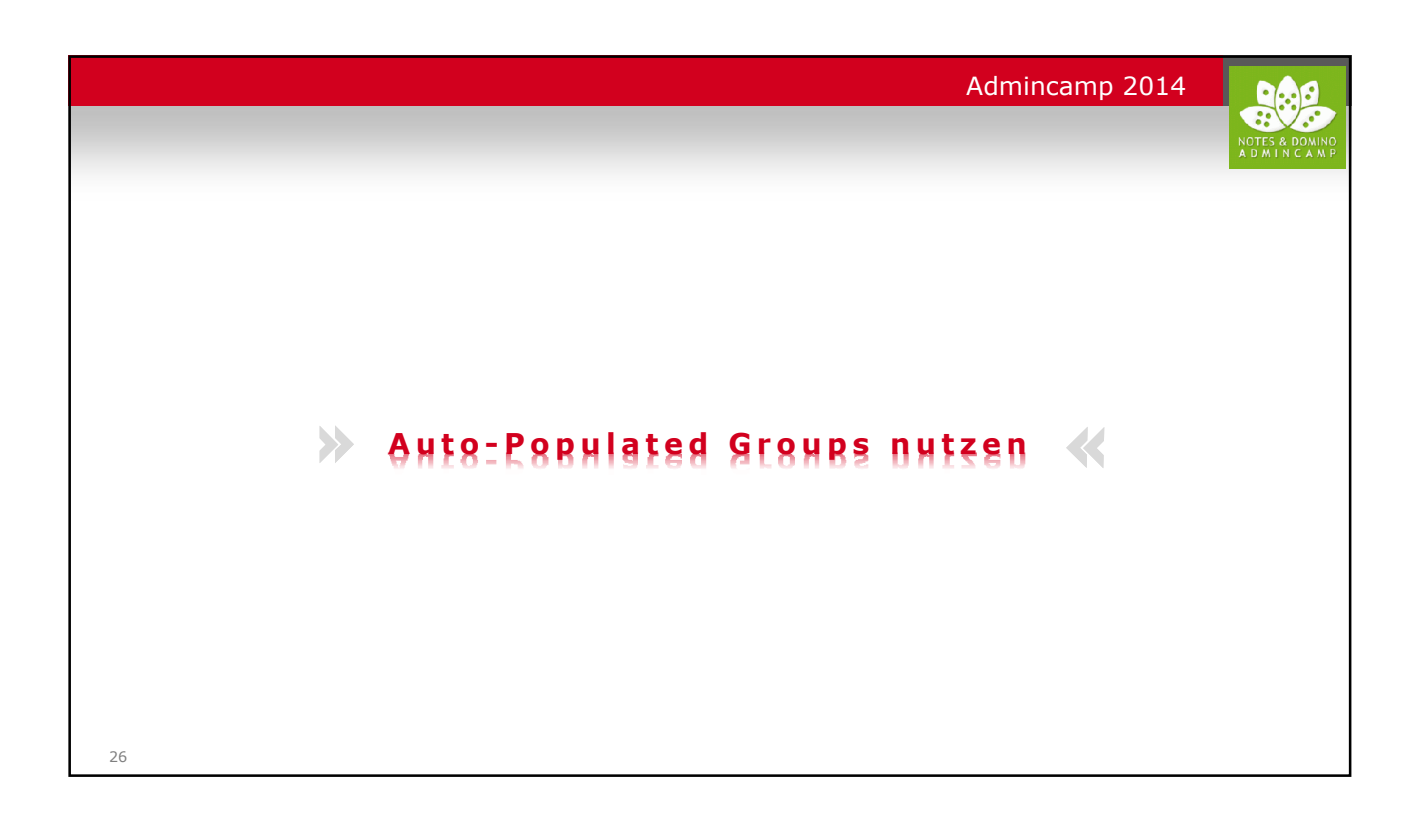

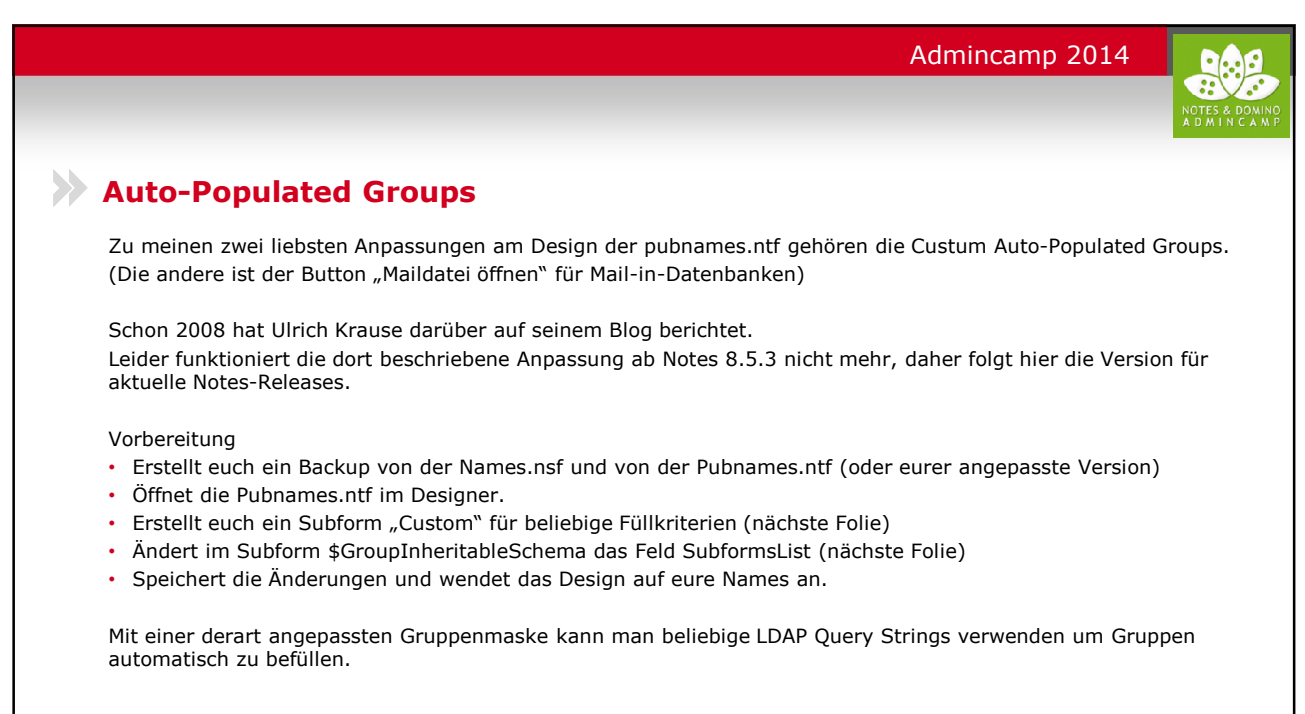

| Admincamp 2014                                                                                                    |                |
|----------------------------------------------------------------------------------------------------|----------------|
|                                                                                                    | NOTES & DOMINO |
|                                                                                                    |                |
| Die Subforms                                                                                                    |                |
| Das Subform Custom erstellt man so:<br>• Kopiert euch das Subform "Home-Server"<br>• Benennt die Kopie um in "Custom"<br>• Ändert den Aliasnamen in \$AutoPopulate9999<br>• Löscht im Subform die erste Tabellenzeile komplett<br>• Markiert die verbliebene Tabellenzeile<br>• Öffnet die Text-Eigenschaften |                |
| <ul> <li>Auf dem 4. Tab (Absatz verbergen wenn) entfernt ihr alle Häkchen</li> <li>Doppelklickt das Feld SelectionCriteria und ändert den Typ von Berechnet auf Bearbeitbar</li> <li>Speichert das Subform</li> </ul>                                                                                         |                |
| <ul> <li>Das Subform \$GroupInheritableSchema wird folgendermaßen angepasst:</li> <li>Öffnet das Subform \$GroupInheritableSchema</li> <li>Klickt auf das Feld SubformsList und ändert den Wert in "Home-Server 1":"Custom 9999"</li> <li>Speichert das Subform</li> </ul>                                    |                |
| 28                                                                                                    |                |

|                                |                                      |                                                          | Admincamp 2014           |                                     |
|--------------------------------|--------------------------------------|----------------------------------------------------------|--------------------------|-------------------------------------|
|                                |                                      |                                                          |                          | NOTES & DOMINO<br>A D M I N C A M P |
|                                |                                      |                                                          |                          |                                     |
|                                |                                      |                                                          |                          |                                     |
| 🧼 Das Ergebnis                 |                                      |                                                          |                          |                                     |
|                                |                                      |                                                          |                          |                                     |
| Mit diesem Template kann mar   | n nun beim Erstel                    | len von Gruppen Aus Auto-Polula                          | ation Methode Custom aus | swählen                             |
| und eigene Queries eingeben, : | z.B.:                                |                                                          |                          |                                     |
|                                |                                      |                                                          |                          |                                     |
|                                | Gruppe für mehr                      | rere Zwecke                                              |                          |                                     |
|                                | Allasmein Kommentare                 | Administration                                           |                          |                                     |
|                                | Angement                             | Administration                                           |                          |                                     |
|                                | Allgemein                            |                                                          |                          |                                     |
|                                | Gruppenname:                         | <sup>™</sup> Einkauf_                                    |                          |                                     |
|                                | Gruppentyp:                          | 🖥 Mehrere Zwecke 🖉 💌                                     |                          |                                     |
|                                | Kategorie:                           |                                                          |                          |                                     |
|                                | Beschreibung:                        | <sup>®</sup> Alle Mitarbeiter aus der Abteilung Einkauf. |                          |                                     |
|                                | Maildomäne:                          | F                                                        |                          |                                     |
|                                | Internetadresse:                     | <sup>r</sup> einkauf@frklein.de_                         |                          |                                     |
|                                | Methode zum<br>automatischen Füllen: | Custom                                                   |                          |                                     |
|                                | Auswahlkriterien:                    | " (\$(ObjectClass=person)(department=Einkauf) _          |                          |                                     |
|                                |                                      |                                                          |                          |                                     |
|                                | Zusätzliche Mitglieder:              |                                                          |                          |                                     |
|                                | Ausgeschlossene<br>Mitglieder:       | r                                                        | -                        |                                     |
|                                | Mitglieder:                          |                                                          |                          |                                     |
| 29                             |                                      |                                                          |                          |                                     |

| <ul> <li>Damit es funktioniert</li> <li>Voraussetzungen für die Verwendung von Auto-Populated Groups:         <ul> <li>Auf dem Admin-Server muss der LDAP-Task laufen.</li> <li>Die Auto-populated Groups werden alle 30 Minuten auf dem Adminserver aktualisiert (Interval änderbar im Directory-Profile)</li> <li>Der Gruppenname darf kein Hash-Zeichen "#" enthalten</li> <li>Die Syntax des Auswahlkriteriums entspricht einer Standard LDAP-Query. siehe auch: http://technet.microsoft.com/en-us/library/aa996205%28EXCHG.65%29.aspx</li> <li>Welche Felder man abfragen kann, findet man in der schema.nsf</li> <li>Für das entsprechende Notes-Feld muss das korrespondierende LDAP-Attribut selektiert werden.</li> <li>Der zu vergleichende Wert darf nicht (!) in Anführungszeichen stehen, die Klammern begrenzen den Wert.</li> <li>Wildcards (*) sind möglich.</li> <li>Boolsche Operatoren stehen vor (!) den Parametern und in Klammern, also z.B. NOT: (! (Variable=Wert)) (Variable2=Wert2))</li> <li>OR: (! (Variable1=Wert1)(Variable2=Wert2))</li> </ul> </li> </ul>                             | Admincamp 2014                                                                                                    |
|----------------------------------------------------------------------------------------------------|----------------------------------------------------------------------------------------------------|
| <ul> <li>Damit es funktioniert</li> <li>Voraussetzungen für die Verwendung von Auto-Populated Groups:         <ul> <li>Auf dem Admin-Server muss der LDAP-Task laufen.</li> <li>Die Auto-populated Groups werden alle 30 Minuten auf dem Adminserver aktualisiert (Interval änderbar im Directory-Profile)</li> <li>Der Gruppenname darf kein Hash-Zeichen "#" enthalten</li> <li>Die Syntax des Auswahlkriteriums entspricht einer Standard LDAP-Query. siehe auch: http://technet.microsoft.com/en-us/library/aa996205%28EXCHG.65%29.aspx</li> <li>Welche Felder man abfragen kann, findet man in der schema.nsf</li> <li>Für das entsprechende Notes-Feld muss das korrespondierende LDAP-Attribut selektiert werden.</li> <li>Der zu vergleichende Wert darf nicht (!) in Anführungszeichen stehen, die Klammern begrenzen den Wert.</li> <li>Wildcards (*) sind möglich.</li> <li>Boolsche Operatoren stehen vor (!) den Parametern und in Klammern, also z.B. NOT: (! (Variable=Wert))<br/>AND: (&amp; (Variable1=Wert1)(Variable2=Wert2))<br/>OR: (! (Variable1=Wert1)(Variable2=Wert2))</li> </ul> </li> </ul> | NOTES & DONIN<br>A D M I N C A M                                                                                                    |
| <ul> <li>Voraussetzungen für die Verwendung von Auto-Populated Groups:</li> <li>Auf dem Admin-Server muss der LDAP-Task laufen.</li> <li>Die Auto-populated Groups werden alle 30 Minuten auf dem Adminserver aktualisiert (Interval änderbar im Directory-Profile)</li> <li>Der Gruppenname darf kein Hash-Zeichen "#" enthalten</li> <li>Die Syntax des Auswahlkriteriums entspricht einer Standard LDAP-Query. siehe auch: <u>http://technet.microsoft.com/en-us/library/aa996205%28EXCHG.65%29.aspx</u></li> <li>Welche Felder man abfragen kann, findet man in der schema.nsf</li> <li>Für das entsprechende Notes-Feld muss das korrespondierende LDAP-Attribut selektiert werden.</li> <li>Der zu vergleichende Wert darf nicht (!) in Anführungszeichen stehen, die Klammern begrenzen den Wert.</li> <li>Wildcards (*) sind möglich.</li> <li>Boolsche Operatoren stehen vor (!) den Parametern und in Klammern, also z.B. NOT: (! (Variable=Wert))<br/>AND: (&amp; (Variable1=Wert1)(Variable2=Wert2))</li> <li>OR: (! (Variable1=Wert1)(Variable2=Wert2))</li> </ul>                                        | Damit es funktioniert                                                                                                    |
| <ul> <li>Auf dem Admin-Server muss der LDAP-Task laufen.</li> <li>Die Auto-populated Groups werden alle 30 Minuten auf dem Adminserver aktualisiert (Interval änderbar im Directory-Profile)</li> <li>Der Gruppenname darf kein Hash-Zeichen "#" enthalten</li> <li>Die Syntax des Auswahlkriteriums entspricht einer Standard LDAP-Query. siehe auch: http://technet.microsoft.com/en-us/library/aa996205%28EXCHG.65%29.aspx</li> <li>Welche Felder man abfragen kann, findet man in der schema.nsf</li> <li>Für das entsprechende Notes-Feld muss das korrespondierende LDAP-Attribut selektiert werden.</li> <li>Der zu vergleichende Wert darf nicht (!) in Anführungszeichen stehen, die Klammern begrenzen den Wert.</li> <li>Wildcards (*) sind möglich.</li> <li>Boolsche Operatoren stehen vor (!) den Parametern und in Klammern, also z.B. NOT: (! (Variable=Wert)) AND: (&amp; (Variable1=Wert1)(Variable2=Wert2)) OR: (  (Variable1=Wert1)(Variable2=Wert2))</li> </ul>                                                                                                    | Voraussetzungen für die Verwendung von Auto-Populated Groups:                                                                                                    |
| <ul> <li>Die Auto-populated Groups werden alle 30 Minuten auf dem Adminserver aktualisiert (Interval änderbar im Directory-Profile)</li> <li>Der Gruppenname darf kein Hash-Zeichen "#" enthalten</li> <li>Die Syntax des Auswahlkriteriums entspricht einer Standard LDAP-Query. siehe auch: http://technet.microsoft.com/en-us/library/aa996205%28EXCHG.65%29.aspx</li> <li>Welche Felder man abfragen kann, findet man in der schema.nsf</li> <li>Für das entsprechende Notes-Feld muss das korrespondierende LDAP-Attribut selektiert werden.</li> <li>Der zu vergleichende Wert darf nicht (!) in Anführungszeichen stehen, die Klammern begrenzen den Wert.</li> <li>Wildcards (*) sind möglich.</li> <li>Boolsche Operatoren stehen vor (!) den Parametern und in Klammern, also z.B. NOT: (! (Variable=Wert)) AND: (&amp; (Variable1=Wert1)(Variable2=Wert2)) OR: (  (Variable1=Wert1)(Variable2=Wert2))</li></ul>                                                                                                    | Auf dem Admin-Server muss der LDAP-Task laufen.                                                                                                    |
| <ul> <li>Der Gruppenname darf kein Hash-Zeichen "#" enthalten</li> <li>Die Syntax des Auswahlkriteriums entspricht einer Standard LDAP-Query.<br/>siehe auch: http://technet.microsoft.com/en-us/library/aa996205%28EXCHG.65%29.aspx</li> <li>Welche Felder man abfragen kann, findet man in der schema.nsf</li> <li>Für das entsprechende Notes-Feld muss das korrespondierende LDAP-Attribut selektiert werden.</li> <li>Der zu vergleichende Wert darf nicht (!) in Anführungszeichen stehen, die Klammern begrenzen den Wert.</li> <li>Wildcards (*) sind möglich.</li> <li>Boolsche Operatoren stehen vor (!) den Parametern und in Klammern, also z.B.<br/>NOT: (! (Variable=Wert))<br/>AND: (&amp; (Variable1=Wert1)(Variable2=Wert2))<br/>OR: (  (Variable1=Wert1)(Variable2=Wert2))</li> </ul>                                                                                                    | <ul> <li>Die Auto-populated Groups werden alle 30 Minuten auf dem Adminserver aktualisiert (Interval änderbar im<br/>Directory-Profile)</li> </ul>                                       |
| <ul> <li>Die Syntax des Auswahlkriteriums entspricht einer Standard LDAP-Query.<br/>siehe auch: http://technet.microsoft.com/en-us/library/aa996205%28EXCHG.65%29.aspx</li> <li>Welche Felder man abfragen kann, findet man in der schema.nsf</li> <li>Für das entsprechende Notes-Feld muss das korrespondierende LDAP-Attribut selektiert werden.</li> <li>Der zu vergleichende Wert darf nicht (!) in Anführungszeichen stehen, die Klammern begrenzen den Wert.</li> <li>Wildcards (*) sind möglich.</li> <li>Boolsche Operatoren stehen vor (!) den Parametern und in Klammern, also z.B.<br/>NOT: (! (Variable=Wert))<br/>AND: (&amp; (Variable1=Wert1)(Variable2=Wert2))<br/>OR: (  (Variable1=Wert1)(Variable2=Wert2))</li> </ul>                                                                                                    | Der Gruppenname darf kein Hash-Zeichen "#" enthalten                                                                                                    |
| <ul> <li>Welche Felder man abfragen kann, findet man in der schema.nsf</li> <li>Für das entsprechende Notes-Feld muss das korrespondierende LDAP-Attribut selektiert werden.</li> <li>Der zu vergleichende Wert darf nicht (!) in Anführungszeichen stehen, die Klammern begrenzen den Wert.</li> <li>Wildcards (*) sind möglich.</li> <li>Boolsche Operatoren stehen vor (!) den Parametern und in Klammern, also z.B.<br/>NOT: (! (Variable=Wert))<br/>AND: (&amp; (Variable1=Wert1)(Variable2=Wert2))<br/>OR: (  (Variable1=Wert1)(Variable2=Wert2))</li> </ul>                                                                                                    | <ul> <li>Die Syntax des Auswahlkriteriums entspricht einer Standard LDAP-Query.<br/>siehe auch: <u>http://technet.microsoft.com/en-us/library/aa996205%28EXCHG.65%29.aspx</u></li> </ul> |
| <ul> <li>Für das entsprechende Notes-Feld muss das korrespondierende LDAP-Attribut selektiert werden.</li> <li>Der zu vergleichende Wert darf nicht (!) in Anführungszeichen stehen, die Klammern begrenzen den Wert.</li> <li>Wildcards (*) sind möglich.</li> <li>Boolsche Operatoren stehen vor (!) den Parametern und in Klammern, also z.B.<br/>NOT: (! (Variable=Wert))<br/>AND: (&amp; (Variable1=Wert1)(Variable2=Wert2))<br/>OR: (  (Variable1=Wert1)(Variable2=Wert2))</li> </ul>                                                                                                    | <ul> <li>Welche Felder man abfragen kann, findet man in der schema.nsf</li> </ul>                                                                                                    |
| <ul> <li>Der zu vergleichende Wert darf nicht (!) in Anführungszeichen stehen, die Klammern begrenzen den Wert.</li> <li>Wildcards (*) sind möglich.</li> <li>Boolsche Operatoren stehen vor (!) den Parametern und in Klammern, also z.B.<br/>NOT: (! (Variable=Wert))<br/>AND: (&amp; (Variable1=Wert1)(Variable2=Wert2))<br/>OR: (  (Variable1=Wert1)(Variable2=Wert2))</li> </ul>                                                                                                    | Für das entsprechende Notes-Feld muss das korrespondierende LDAP-Attribut selektiert werden.                                                                                             |
| <ul> <li>Boolsche Operatoren stehen vor (!) den Parametern und in Klammern, also z.B.</li> <li>NOT: (! (Variable=Wert))</li> <li>AND: (&amp; (Variable1=Wert1)(Variable2=Wert2))</li> <li>OR: (  (Variable1=Wert1)(Variable2=Wert2))</li> </ul>                                                                                                    | <ul> <li>Der zu vergleichende Wert darf nicht (!) in Anführungszeichen stehen, die Klammern begrenzen den Wert.</li> <li>Wildcards (*) sind möglich.</li> </ul>                          |
| AND:(& (Variable1=Wert1)(Variable2=Wert2))OR:(  (Variable1=Wert1)(Variable2=Wert2))                                                                                                    | <ul> <li>Boolsche Operatoren stehen vor (!) den Parametern und in Klammern, also z.B.</li> <li>NOT: (! (Variable=Wert))</li> </ul>                                                       |
| OR: (  (Variable1=Wert1)(Variable2=Wert2))                                                                                                    | AND: (& (Variable1=Wert1)(Variable2=Wert2))                                                                                                    |
|                                                                                                    | OR: (  (Variable1=Wert1)(Variable2=Wert2))                                                                                                    |
|                                                                                                    |                                                                                                    |
|                                                                                                    |                                                                                                    |

|                             |                           |                                 | Admincamp 2014             |                |
|-----------------------------|---------------------------|---------------------------------|----------------------------|----------------|
|                             |                           |                                 |                            | NOTES & DOMINO |
|                             |                           |                                 |                            |                |
|                             |                           |                                 |                            |                |
| Praktische Anwend           | lung                      |                                 |                            |                |
| Ein ideales Anwendungsbeisp | iel ist eine angepasste   | Personenmaske (Subform          | \$PersonExtensibleSchema): |                |
|                             | Person                    |                                 |                            |                |
|                             | reison                    |                                 |                            |                |
|                             | Allgemein Büro/Privat Ar  | ndere Verschiedenes Zertifikate | Roan                       |                |
|                             |                           |                                 |                            |                |
|                             | Externer Mitarbeiter      |                                 |                            |                |
|                             | MA hat Laptop             |                                 |                            |                |
|                             | MA hat iPhone             |                                 |                            |                |
|                             | MA hat Blackberry         |                                 |                            |                |
|                             | Mailarchivierung aktiv    | <b>v</b>                        |                            |                |
|                             | Spam blocken              |                                 |                            |                |
|                             | Zugriff auf Spam-Quarantä | ine                             |                            |                |
|                             |                           |                                 |                            |                |
|                             |                           |                                 |                            |                |
| 31                          |                           |                                 |                            |                |

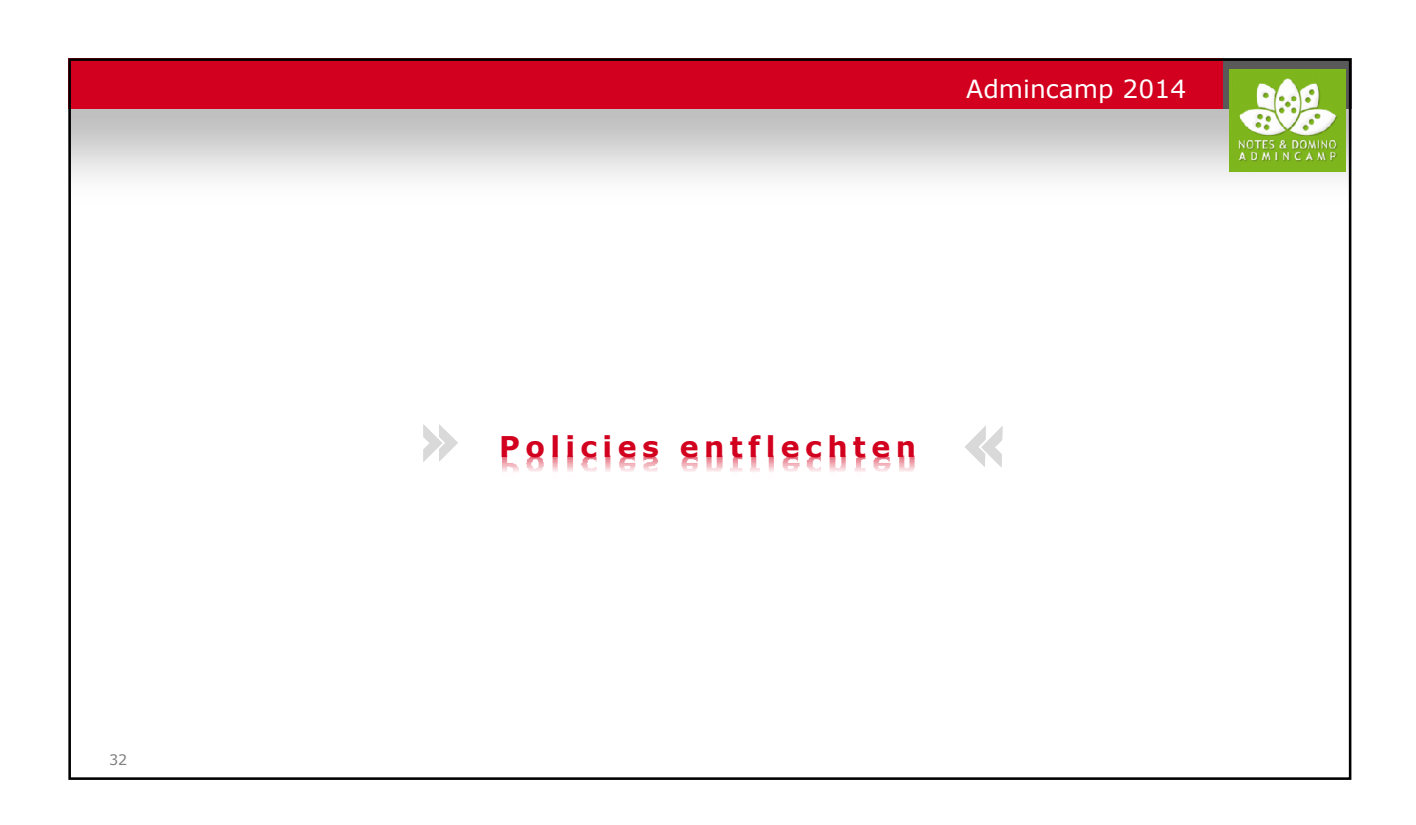

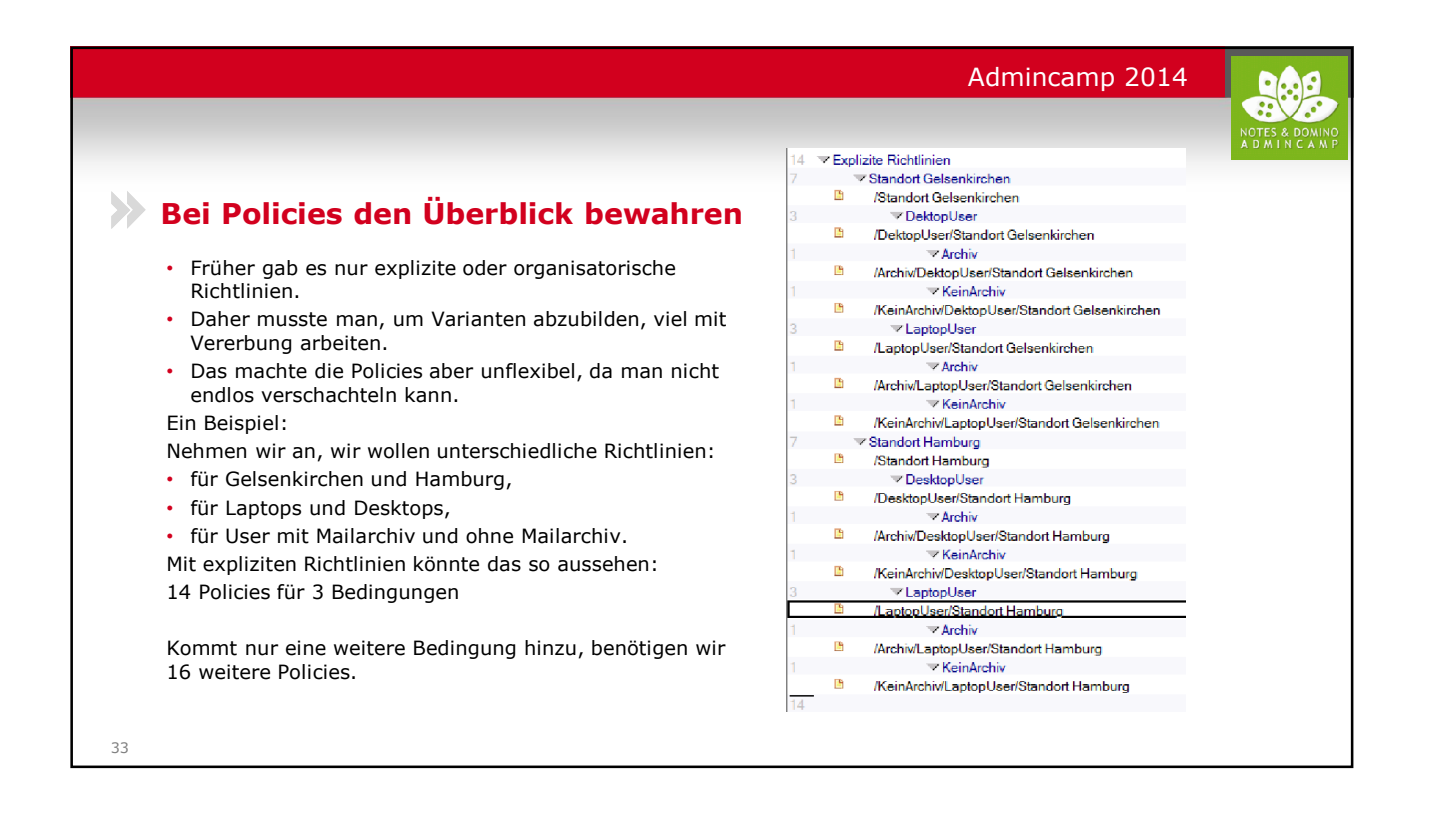

|                                                                                                    | Admincamp 2014                                                                                                    |                                     |
|----------------------------------------------------------------------------------------------------|----------------------------------------------------------------------------------------------------|-------------------------------------|
|                                                                                                    |                                                                                                    | NOTES & DOMINO<br>A D M I N C A M P |
| >>> Organisatorische Richtlinien                                                                                                    |                                                                                                    |                                     |
| <ul> <li>Das gleiche Beispiel, nun mit Dynamischen Richtlinien</li> <li>6 Policies für 3 Bedingungen</li> <li>1 Default-Policy</li> <li>2 Policies für jede weitere Bedingung</li> </ul> Theoretisch reichen sogar                                     | 6  C Explizite Richtlinien  Archiv  Archiv  Archiv  DesktopUser  DesktopUser  Gelsenkirchen  Gelsenkirchen  Velanburg  Hanburg |                                     |
| <ul> <li>3 Policies für 3 Bedingungen</li> <li>1 Default-Policy</li> <li>1 Policies für jede weitere Bedingung<br/>wenn man einen Teil der Bedingung in den Default<br/>aufnimmt, z.B Default sei Gelsenkirchen, DesktopUser mit<br/>Archiv</li> </ul> | 1 ▼ KeinArchiv                                                                                                    |                                     |
| 34                                                                                                    | 7                                                                                                    |                                     |

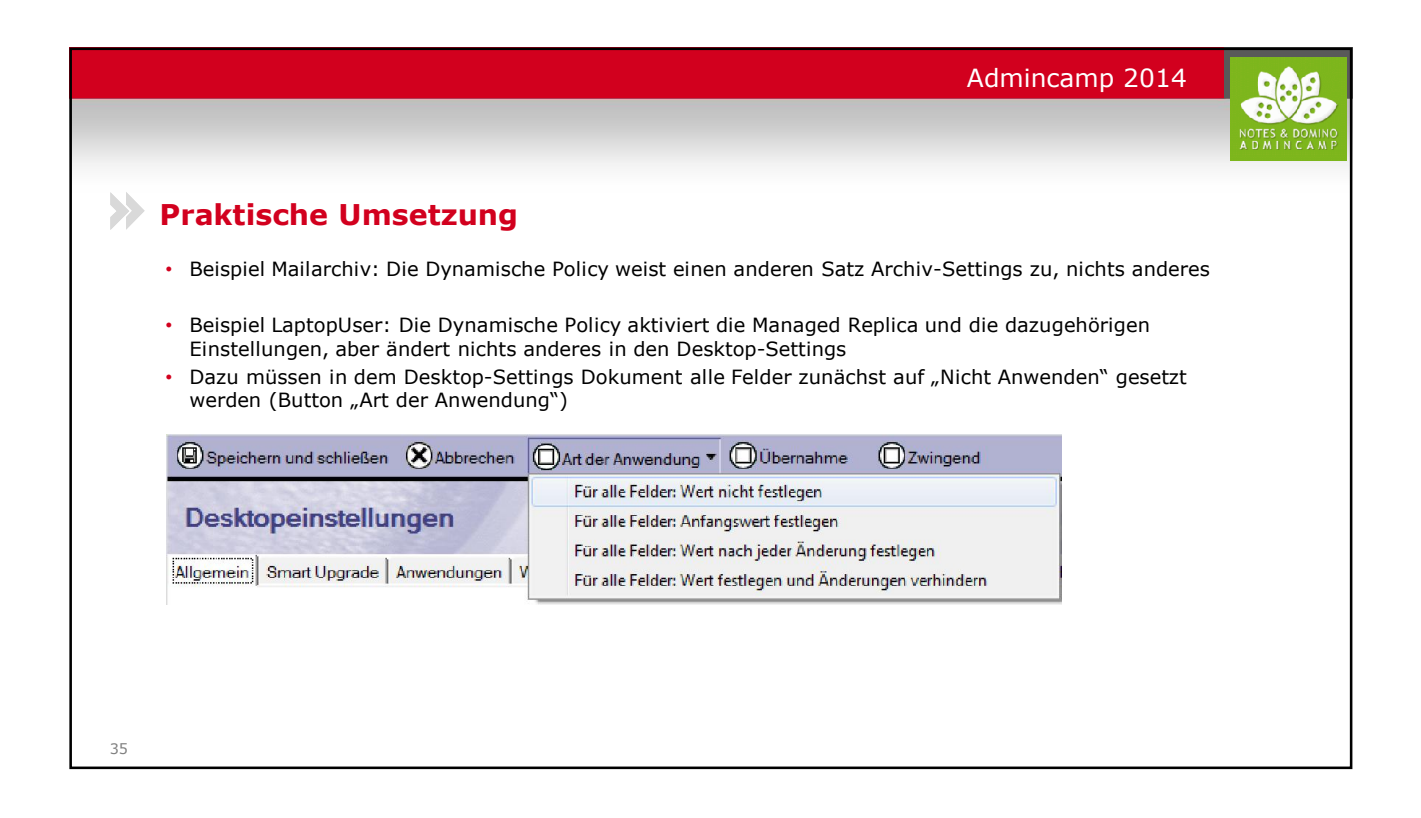

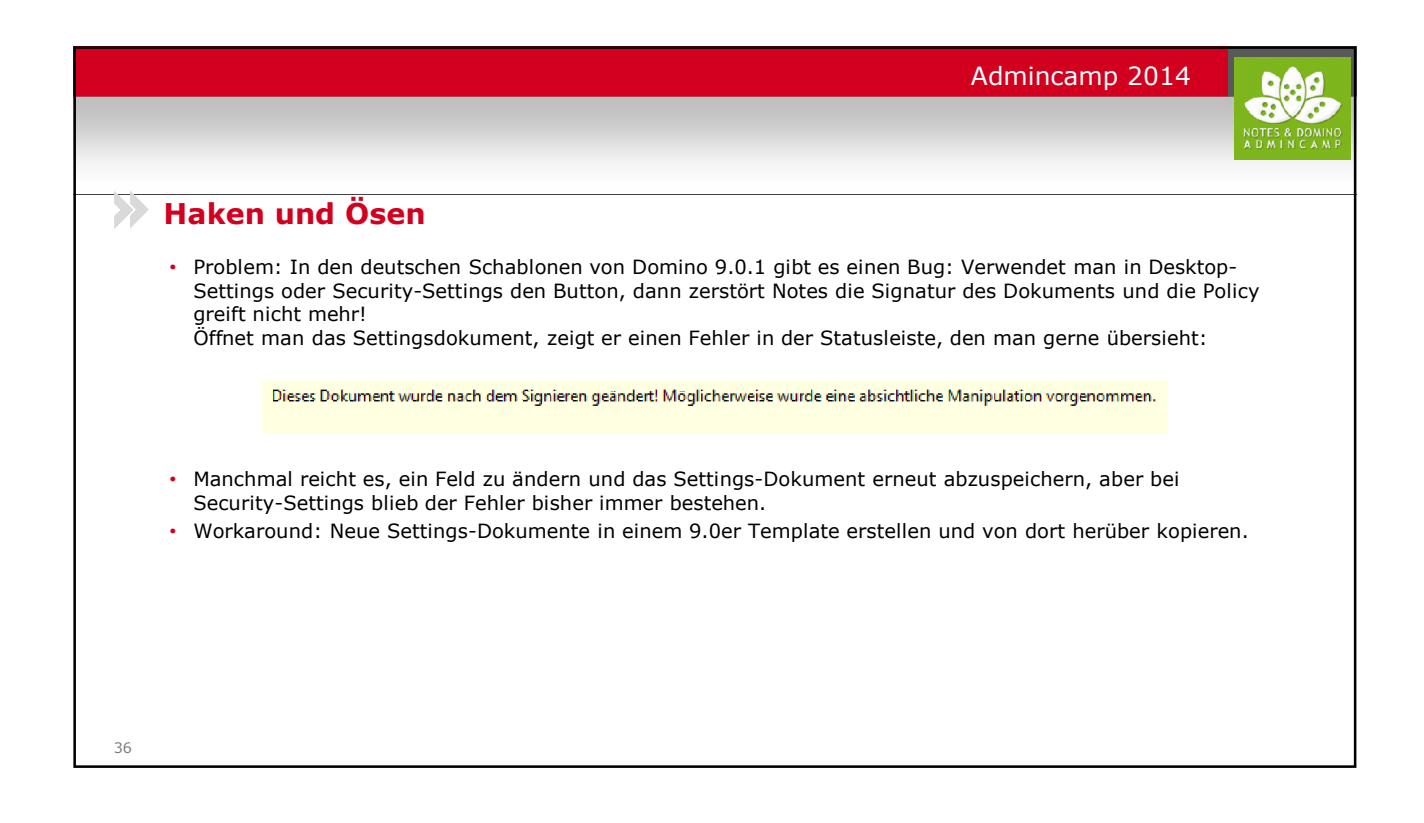

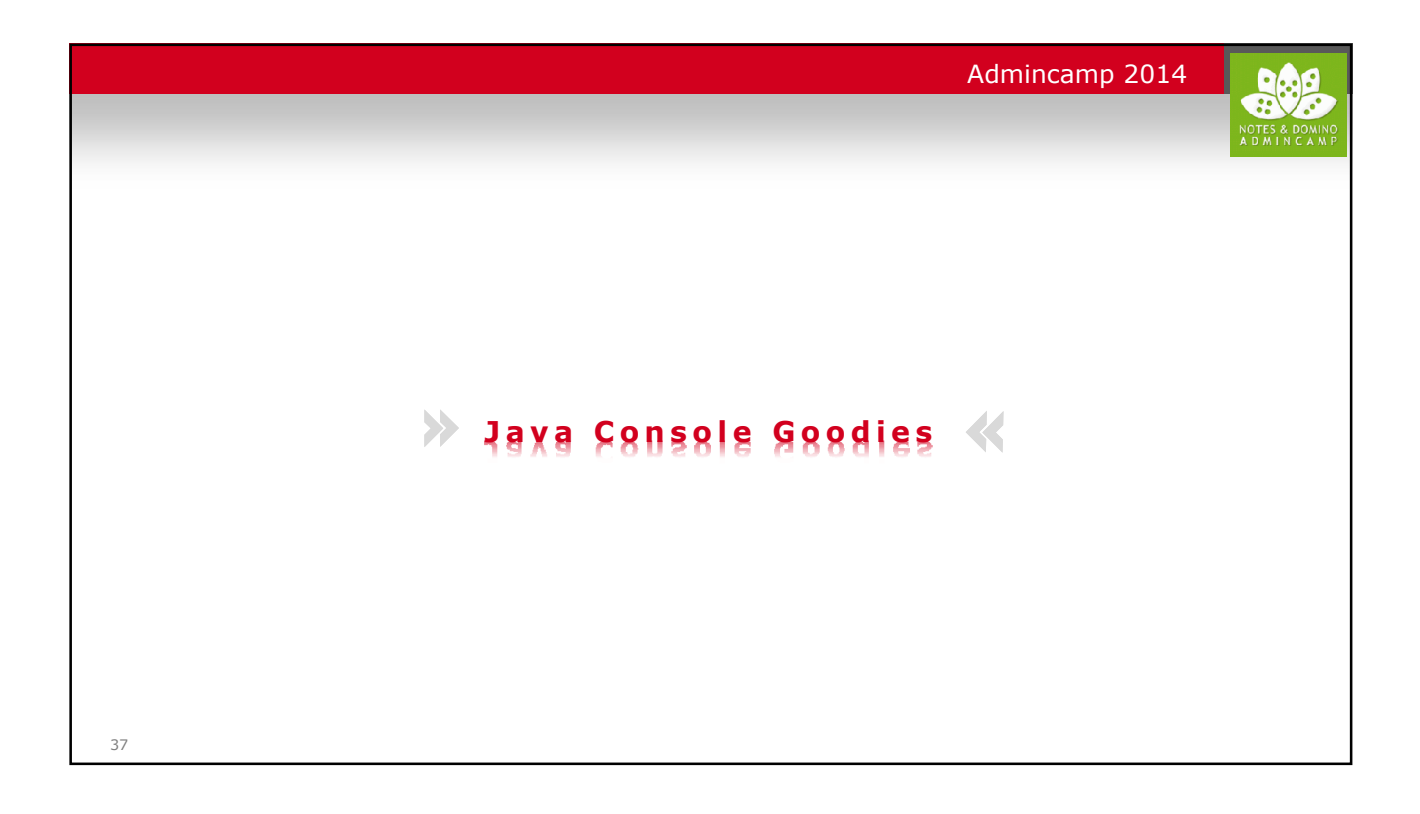

| Admincamp 2014                                                                                                    |  |
|----------------------------------------------------------------------------------------------------|--|
| NOTES & DOM<br>A D M I N CA                                                                                                    |  |
| Java-Console – Ungeliebt aber notwendig                                                                                                    |  |
| <ul> <li>Die Java Konsole wurde aus mehreren Gründen eingeführt:</li> <li>Die klassische Domino Konsole war bei RDP-Sessions nur mit Option /Admin sichtbar</li> <li>Ab Windows 2008 darf der Server als Service nicht mehr auf den Windows-Desktop ausgeben, bzw. wenn er es tut, erscheint eine Warnung in der Statuszeile.</li> <li>Wenn unter Windows der Server in einem Benutzer-Kontext laufen sollte, z.B. weil ein Agent Datenaustausch mit einer Netzwerkfreigabe machen möchte, war die Konsole nur für diesen Benutzer sichtbar (Viele haben die Java-Console und den Server-Controller als notweniges Übel in Kauf genommen, aber die wenigsten haben die Konsole gemocht.</li> <li>Im klassischen Konsolenfenster konnte man die durchlaufenden Meldungen nicht pausieren. Böse Admins haben als Workaround unter Windows 2003 im Server-Fenster Text markiert um den durchlaufenden Text anzuhalten, aber das hat auch den Server angehalten!</li> <li>Größter Nachteil des klassischen Konsolfensters: Hat man es geschlossen, dann wurde der Server beendet.</li> </ul> |  |
| Die meisten Admins hab die Java Console, die ab Windows 2008 Standard wurde, nicht geliebt aber<br>notgedrungen akzeptiert. Warum?<br>Ich liebe die Java Console!                                                                                                    |  |
| 38                                                                                                    |  |

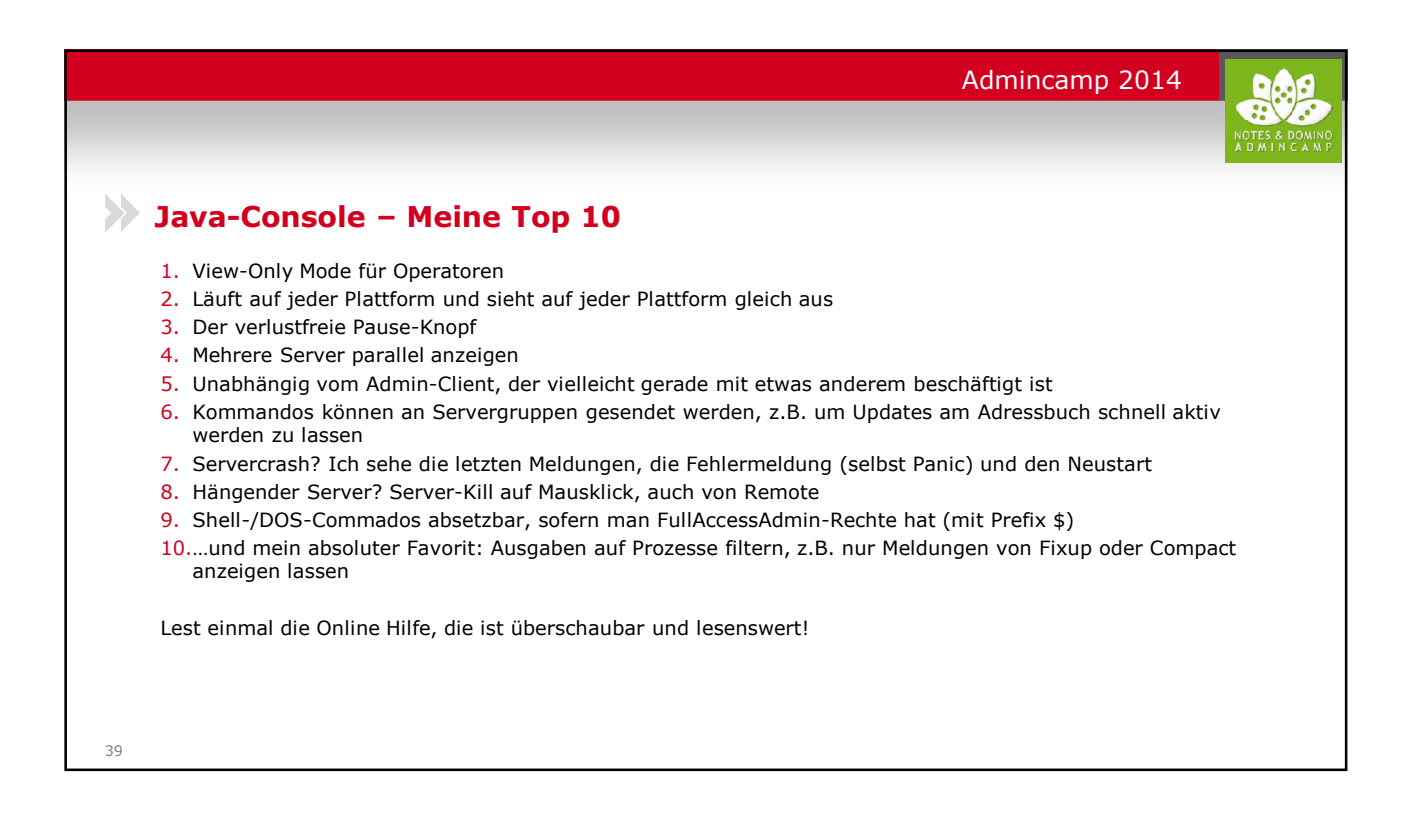

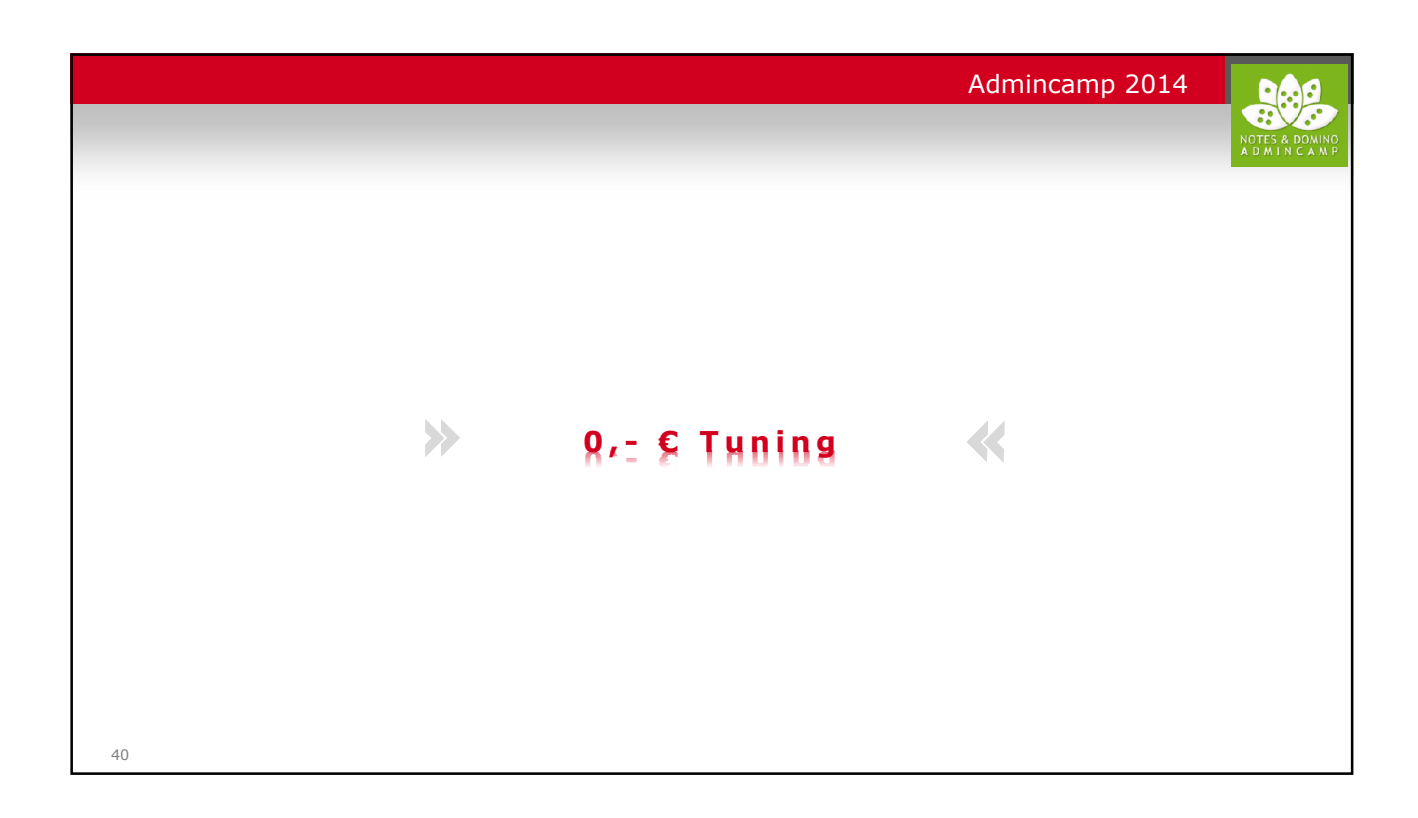

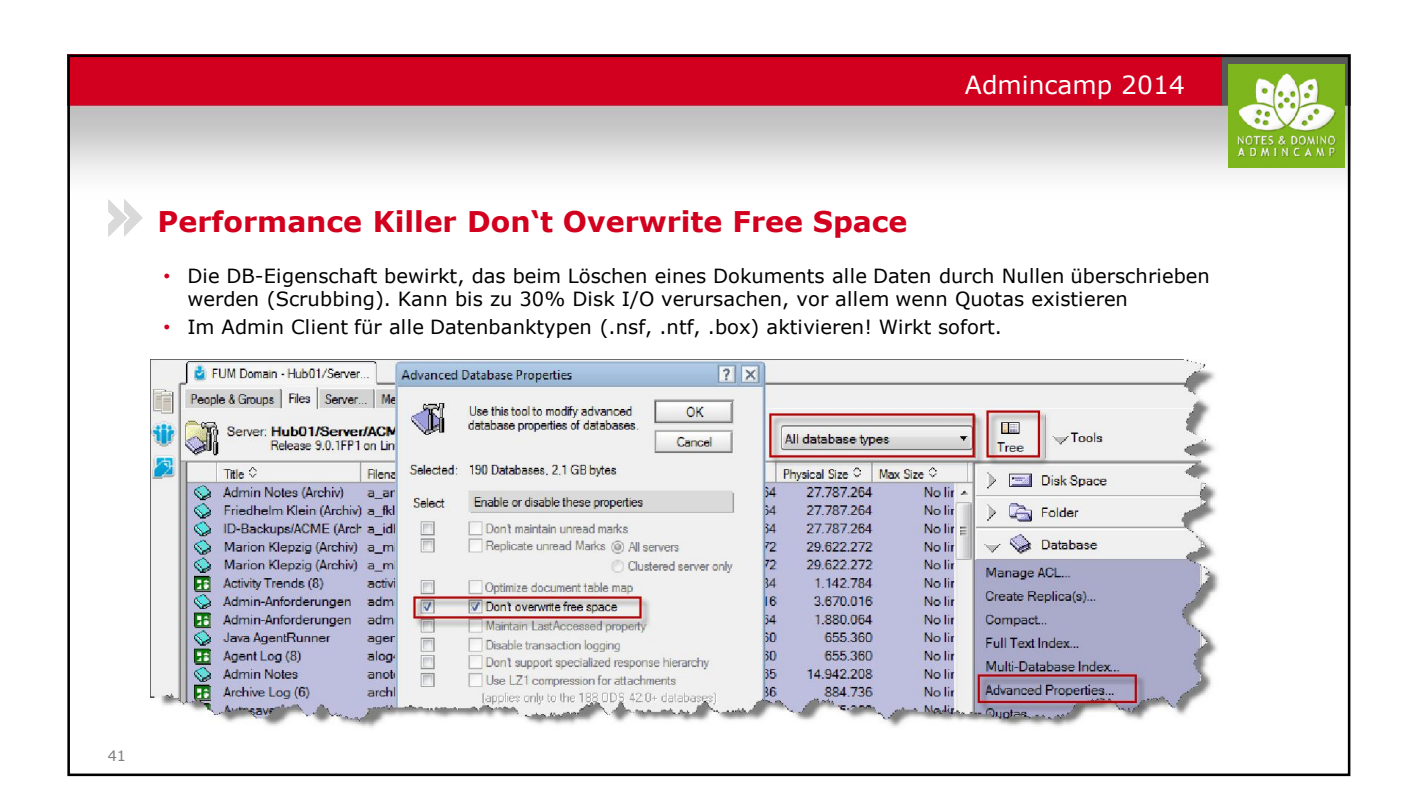

| DAOS für die Mailro                                                                              | outer Mailboxen                                         |                           |                            |
|--------------------------------------------------------------------------------------------------|---------------------------------------------------------|---------------------------|----------------------------|
| <ul> <li>Wenn DAOS genutzt wird, s<br/>aktiviert</li> <li>Rechenbeispiel: 1 Mail an 1</li> </ul> | spart man besonders viel Dis<br>0 Empfänger, 1MB Anhang | sk I/O, wenn man es auch  | für die Mailrouter Mailbox |
| I/O                                                                                              | ohne DAOS                                               | Mit DAOS, exkl. Mail.box  | Mit DAOS, inkl. Mail.box   |
| Absender-Mailfile, Sent-Folder                                                                   | 1 MB Transaction Log                                    | 1 MB Transaction Log      | 1 MB Transaction Log       |
|                                                                                                  | 1 MB User Mailfile                                      | 1 MB NLO                  | 1 MB NLO                   |
| Mail.box                                                                                         | 1 MB Transaction Log                                    | 1 MB Transaction Log      | 0 MB Transaction Log       |
|                                                                                                  | 1 MB Mail.box                                           | 1 MB Mail.box             | 0 MB Mail.box              |
| 10 Empfänger                                                                                     | 10 x 1 MB Transaction Log                               | 10 x 1 MB Transaction Log | 10 x 0 MB Transaction Log  |
|                                                                                                  | 10 x 1 MB User Mailfile                                 | 10 x 0 MB Mail.box        | 10 x 0 MB Mail.box         |
| Summe                                                                                            | 24 MB                                                   | 14 MB                     | 2 MB                       |

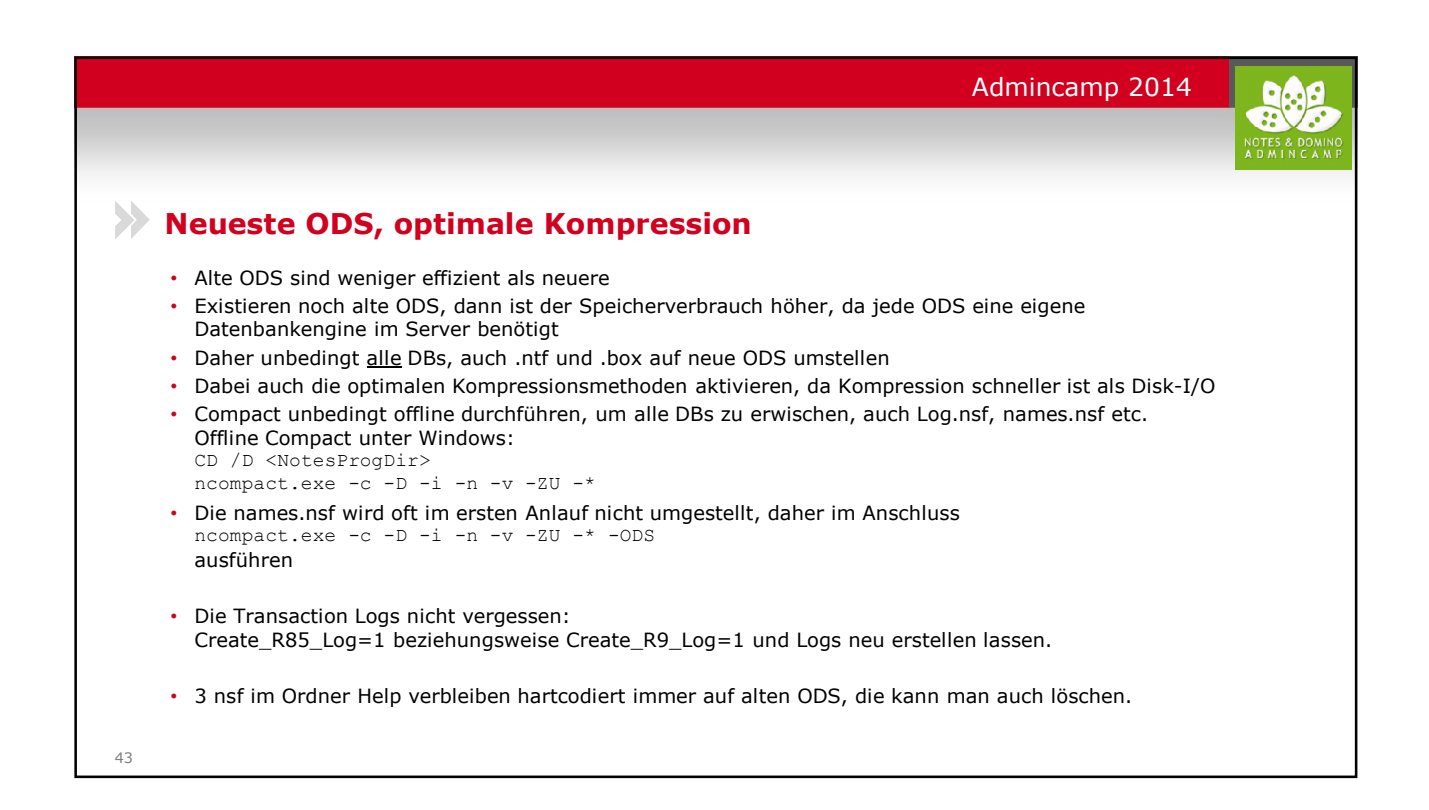

| Admincamp 2014                                                                                                    | 6 |
|----------------------------------------------------------------------------------------------------|---|
|                                                                                                    |   |
|                                                                                                    |   |
| >>> Daten optimal anordnen                                                                                                    |   |
| <ul> <li>Notes.ini: Notes_TempDir setzen. Bei Linux TempFS zuweisen.</li> <li>Notes.ini: View_Rebuild_Dir setzen. Bei Linux TempFS zuweisen.</li> <li>Notes.ini: FTBasePath setzen</li> </ul>                                                                                                    |   |
| <ul> <li>Im SAN getrennte LUNs f ür NSF, DAOS, Transaction Logs und FTBasePath.</li> <li>Viele moderne Filer generieren ein Profile der Zugriffscharakteristik in der LUN und ordnen basieren darauf<br/>die Daten unterschiedlich schnellen Medien zu.</li> <li>Dazu m üssen aber Daten mit unterschiedlicher Zugriffscharakteristik auch getrennt liegen</li> </ul> |   |
| <ul> <li>-&gt; Schnelle Platten f ür .NSF, nur RAID 1 oder 10</li> </ul>                                                                                                    |   |
| <ul> <li>Translog schreibt viel sequentiell, liest viel sequentiell.</li> <li>DAOS schreibt wonig, liest viel, und meistens recht große Blöcke.</li> </ul>                                                                                                    |   |
| <ul> <li>FTBasePath hat wenig I/O und ist weniger kritisch</li> </ul>                                                                                                    |   |
|                                                                                                    |   |
|                                                                                                    |   |
|                                                                                                    |   |
| 44                                                                                                    |   |

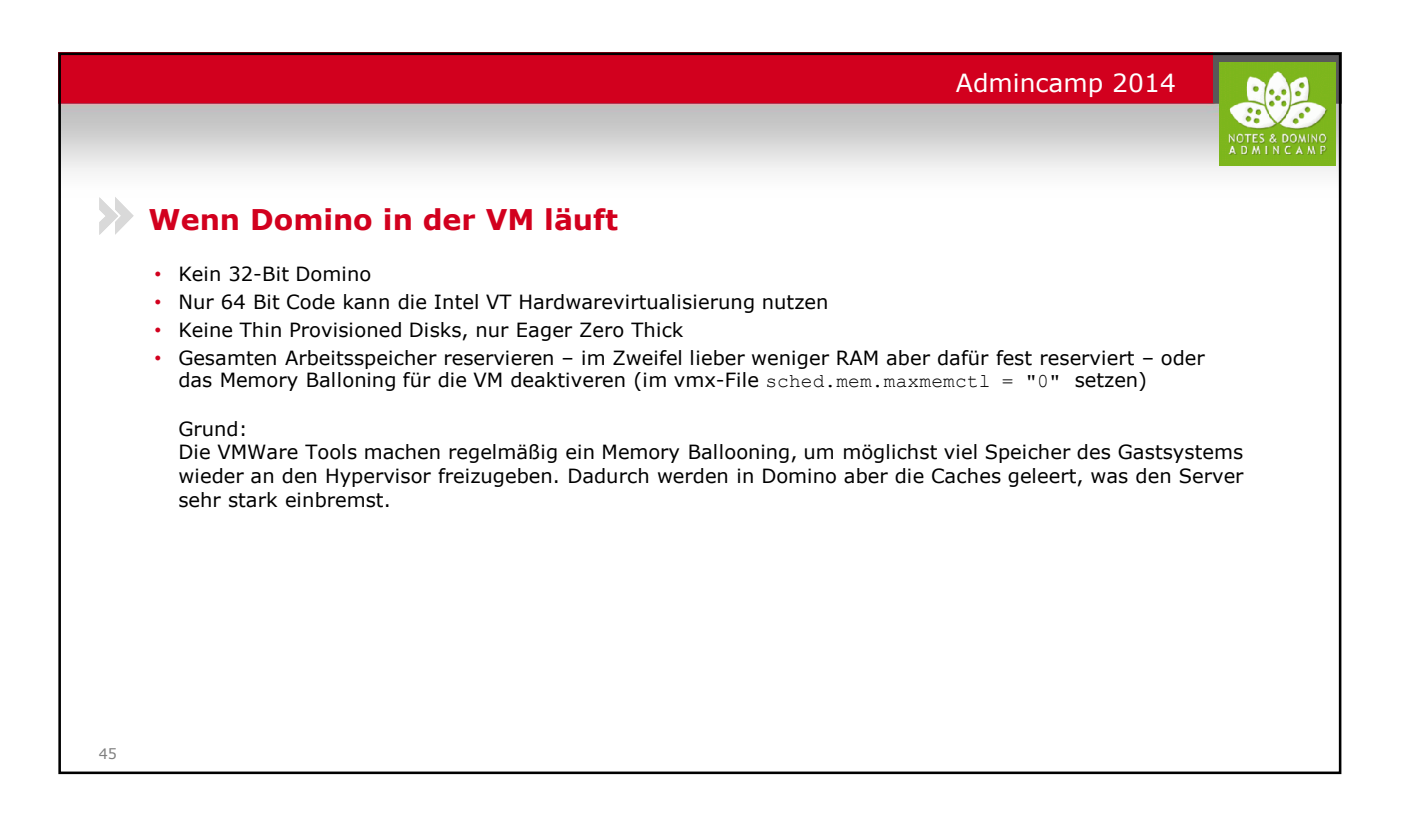